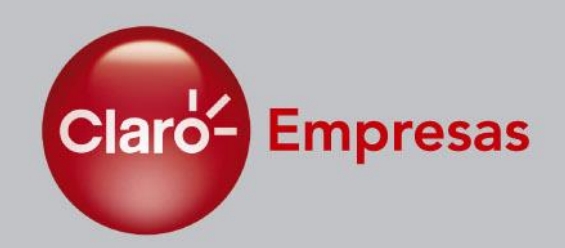

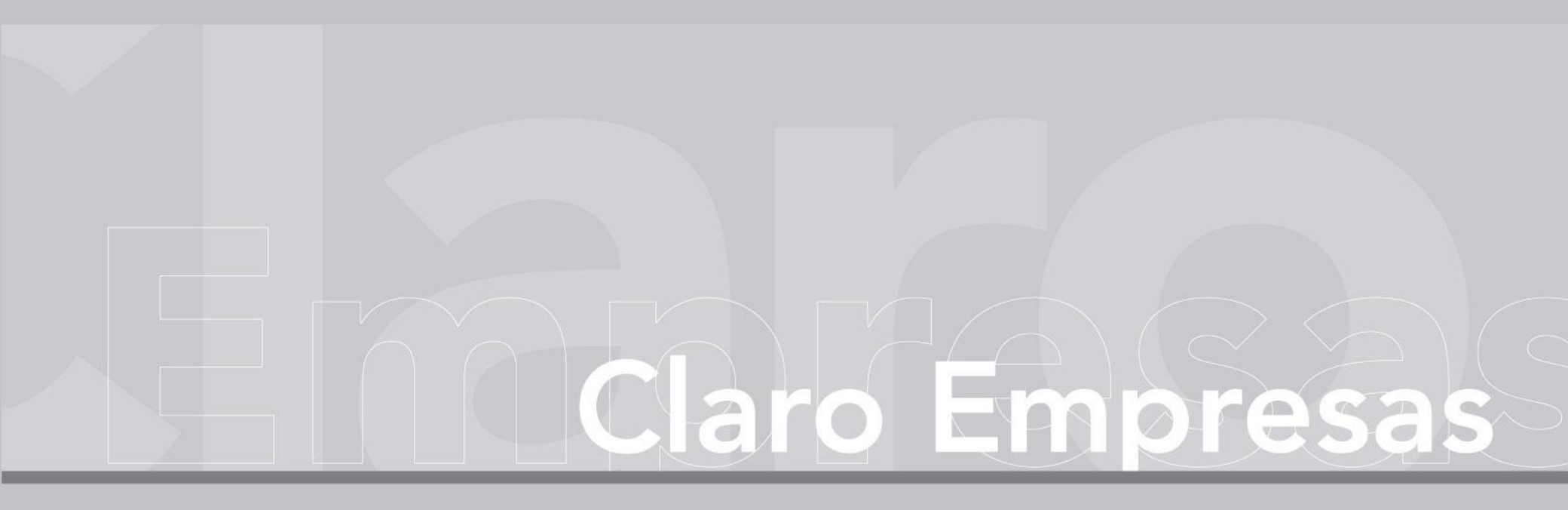

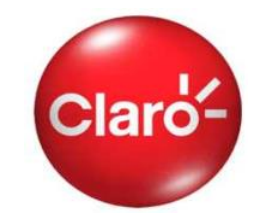

Conta Online é a solução da Claro que integra em um único serviço todas as ferramentas necessárias para realizar o gerenciamento completo das contas dos celulares da empresa. Com o Conta Online PJ o cliente pode:

- visualizar as contas referentes aos 6 últimos vencimentos;
- acessar as informações da conta antes do recebimento da fatura impressa;
- ✓ consultar o histórico de pagamentos;
- ✓ criar usuários para os demais funcionários, com perfis de acesso restritos;
- ✓ fazer o download da conta em formato eletrônico (PDF, Excel e Febraban);
- ✓ visualizar o consumo e gastos de cada linha, de forma rápida e eficaz;
- $\checkmark$  visualizar gráficos com comparativos de consumo.

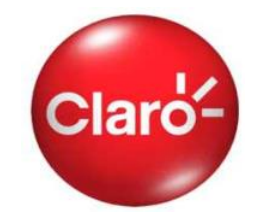

## O Conta Online pode ser acessado a partir do site da Claro Empresas: <u>www.claro.com.br</u>

| Claro-                                                                                                    | Claro Empresas                                                                  | Seguir FLike                                                                |                                                                                                    |                                                                     |                                                                                | • que e unes                                                                     | regin. Filo cranac ao ao            |
|----------------------------------------------------------------------------------------------------|---------------------------------------------------------------------------------|-----------------------------------------------------------------------------|----------------------------------------------------------------------------------------------------|---------------------------------------------------------------------|--------------------------------------------------------------------------------|----------------------------------------------------------------------------------|-------------------------------------|
| É você quem<br>faz o agora.                                                                                                    | O melhor jeito de conectar sua empresa e seus funcion                           | nários.                                                                     |                                                                                                    | Home Destaqu                                                        | ues Aparelhos Planos                                                           | Serviços Atendimento                                                             | Cobertura Conheça a Claro           |
| Faça aqui                                                                                                    | o seu login: Você é: Cliente Claro 🕹 Celulari 🛛 🤒 O q                           | ue é o meu login? • Rio Grande do Sul                                       |                                                                                                    |                                                                     | Conta Online                                                                   | voce es                                                                          | a em Home / Serviços / Conta Online |
| Home                                                                                                    | Destaques Aparelhos Planos Serviços Atendimer                                   | nto Cobertura Conheça a Claro                                               |                                                                                                    | Familia Empresa                                                     |                                                                                |                                                                                  |                                     |
| and the second second s |                                                                                 | Planos                                                                      |                                                                                                    | Gesta Online                                                        |                                                                                |                                                                                  |                                     |
|                                                                                                    |                                                                                 | Plano Sob Medida                                                            |                                                                                                    | Claro Contatos                                                      |                                                                                |                                                                                  |                                     |
| ALL                                                                                                    |                                                                                 | Customize o melhor Plano para a<br>sua empresa e receba tarifas             |                                                                                                    | Soluções                                                            | No.                                                                            | $\sim$                                                                           |                                     |
| GRA                                                                                                    | NDES EMPRESAS E PARA                                                            | exclusivas.                                                                 |                                                                                                    | Claro Internet                                                      |                                                                                | $\mathbf{O}$                                                                     |                                     |
| EMP                                                                                                    | RESAS QUE PENSAM GRANDE.                                                        | Simulador                                                                   |                                                                                                    | Acesso a Internet                                                   | Conh                                                                           | eça mais esse serviço. Clique e assista o                                        | i vídeo                             |
| » Quer o                                                                                                    | desenvolver o potencial da sua empresa? Clique aqui.                            | indicado para a sua empresa.                                                |                                                                                                    | Comunicação                                                         |                                                                                |                                                                                  |                                     |
| O Bimbo                                                                                                    |                                                                                 | Veia todos os Planos                                                        |                                                                                                    | Ferramentas de<br>Acompanhamento                                    |                                                                                |                                                                                  |                                     |
| Destaques                                                                                                    | Serviços                                                                        | Agende uma Visita                                                           |                                                                                                    | Rastreamento e<br>Telemetria                                        | Home Conta Online                                                              | Benefícios                                                                       | Dúvidas Frequentes                  |
| 4Gmax                                                                                                    | 4GMax<br>Internet móvel com a<br>velocidade que sua<br>empresa precisa.         |                                                                             |                                                                                                    | Claro Direto                                                        | O Conta Online é um serviço inovado<br>gastos de forma eficaz, através da he   | or que ajudará você a gerenciar os<br>ome page da Claro.                         | Agende uma visita                   |
|                                                                                                    | Combos Max Mais facilidade para<br>doministrar as contas<br>dos celulares da su | AGENDE UNA VISITA<br>com um consultor da Claro<br>para conhecer as soluções |                                                                                                    |                                                                     | Fácil e prático, você poderá acessar a<br>contas telefônicas, antes mesmo de r | is informações detalhadas das<br>receber a fatura impressa.                      | All yBobas Hills when               |
|                                                                                                    |                                                                                 |                                                                             |                                                                                                    |                                                                     | Importante: Algumas funcionalidades<br>menu de gerenciamento, só estarão       | s do menu de pagamentos e do<br>disponíveis <mark>a</mark> pós 24 horas do prime | iro login.                          |
|                                                                                                    |                                                                                 |                                                                             |                                                                                                    |                                                                     | Se você é um novo cliente, essas fun                                           | cionalidades só estarão disponíveis                                              | após o fechamento da primeira       |
|                                                                                                    |                                                                                 |                                                                             |                                                                                                    |                                                                     | tatura da empresa.                                                             |                                                                                  |                                     |
|                                                                                                    |                                                                                 |                                                                             |                                                                                                    |                                                                     | Advisor o Conta Control                                                        |                                                                                  |                                     |
|                                                                                                    |                                                                                 |                                                                             |                                                                                                    |                                                                     |                                                                                |                                                                                  |                                     |
|                                                                                                    |                                                                                 |                                                                             |                                                                                                    |                                                                     |                                                                                |                                                                                  |                                     |
|                                                                                                    |                                                                                 | Conta Online                                                                |                                                                                                    |                                                                     |                                                                                |                                                                                  |                                     |
|                                                                                                    |                                                                                 | → Home Conta Online                                                         | → Benefícios                                                                                                   | → Perguntas Frequen                                                 | tes                                                                            |                                                                                  |                                     |
|                                                                                                    |                                                                                 | Login                                                                       | Login                                                                                                    | Senha                                                               |                                                                                |                                                                                  |                                     |
|                                                                                                    |                                                                                 | Acesso ao serviço                                                           |                                                                                                    |                                                                     | OK                                                                             |                                                                                  |                                     |
|                                                                                                    |                                                                                 | Para primeiro acesso, troca                                                 | a de administrador ou se esqueceu a                                                                            | senha, clique aqui.                                                 |                                                                                | 4                                                                                |                                     |
|                                                                                                    |                                                                                 |                                                                             |                                                                                                    |                                                                     |                                                                                |                                                                                  |                                     |
|                                                                                                    |                                                                                 |                                                                             |                                                                                                    |                                                                     |                                                                                |                                                                                  |                                     |
|                                                                                                    |                                                                                 |                                                                             |                                                                                                    |                                                                     |                                                                                | $\langle$                                                                        |                                     |
|                                                                                                    |                                                                                 | Claró                                                                       | O Conta Online é um serviço inova<br>forma eficaz, através da home page                                        | ador que ajudará você a ge<br>da Claro.                             | renciar os gastos de                                                           |                                                                                  |                                     |
|                                                                                                    |                                                                                 |                                                                             | Fácil e prático, você poderá acessa<br>telefônicas, antes mesmo de receber                                     | ar as informações detalhad:<br>a fatura impressa.                   | as das contas                                                                  |                                                                                  |                                     |
|                                                                                                    |                                                                                 | Total SS                                                                    | Importante: Algumas funcionalida                                                                               | ides do menu de pagamen                                             | ntos e do menu de                                                              |                                                                                  |                                     |
|                                                                                                    |                                                                                 |                                                                             | gerenciamento, só estarão disponíve<br>Se você é um novo cliente, essas<br>fechamento da primeira fatura da en | is após 24 horas do primei<br>funcionalidades só estarão<br>1presa. | ro login.<br>disponíveis após o                                                |                                                                                  |                                     |

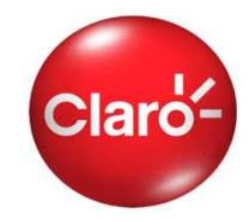

Para ter acesso ao Conta Online, é necessário realizar primeiramente o cadastro de sua empresa no serviço. O cadastro pode ser feito no próprio site do Conta Online, utilizando o link indicado na figura abaixo.

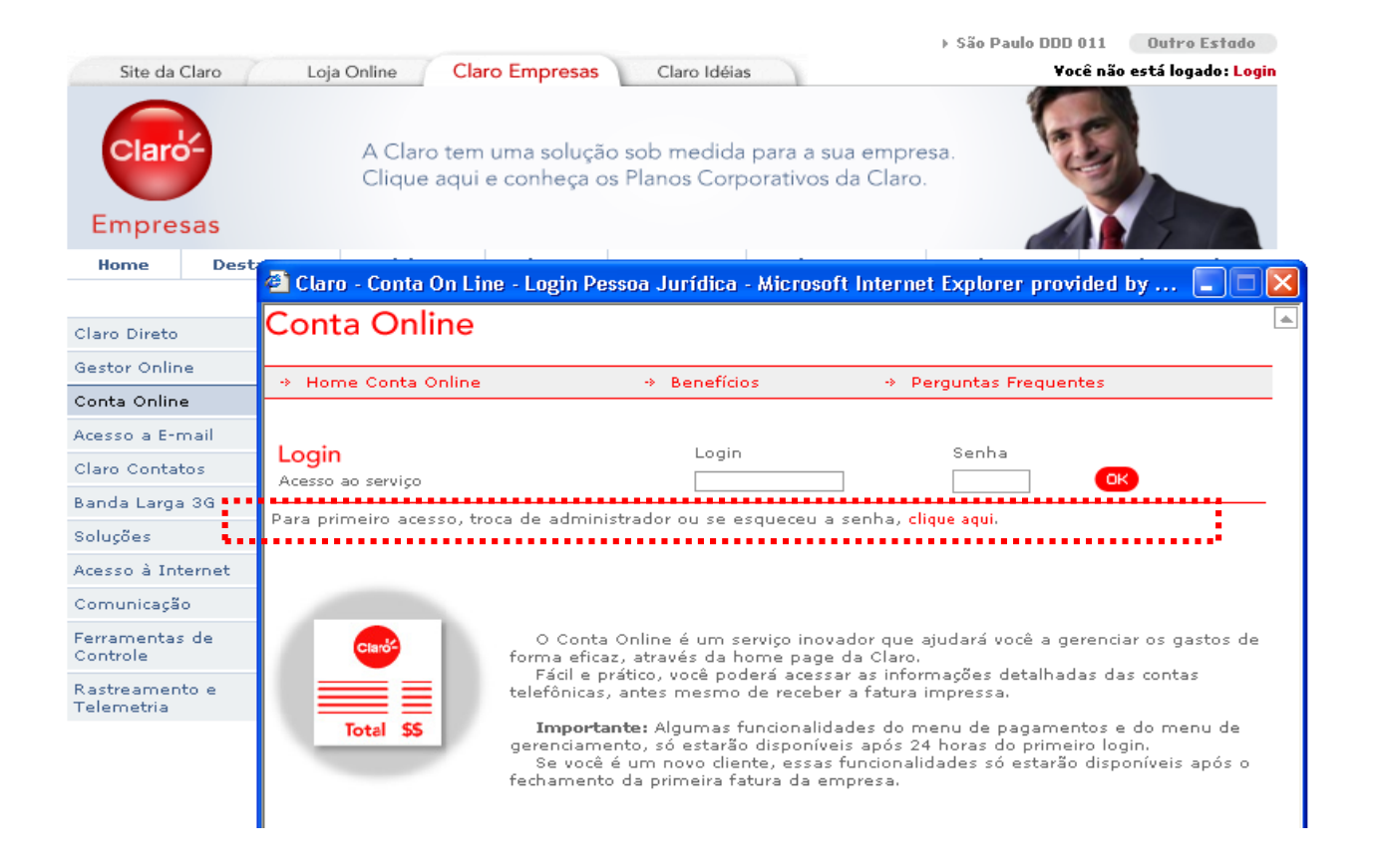

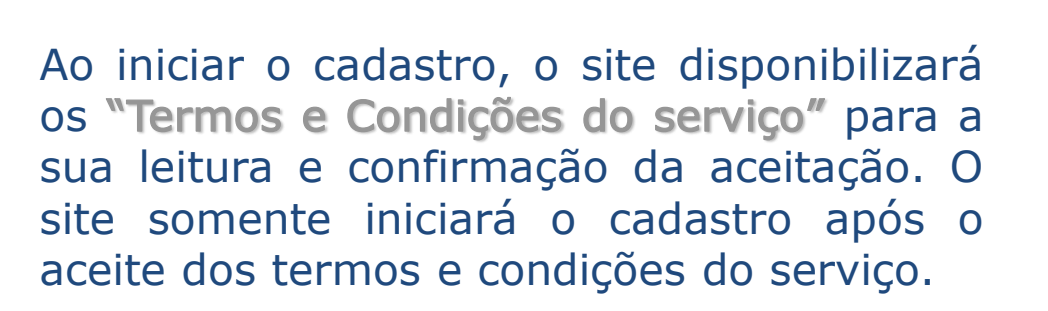

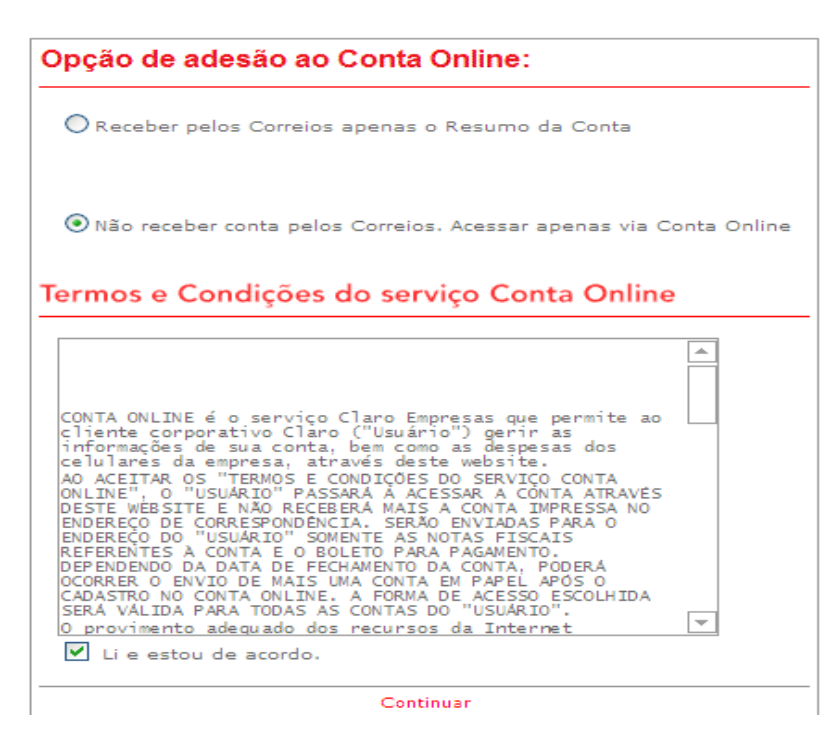

Prezado gestor, caso não tenha o № do Cliente e/ou a senha de atendimento, favor entrar em contato com o atendimento Claro Empresas, ligue 1052 ou ,\*800 do seu celular Claro.

Após a aceitação dos termos e condições do serviço, o site retornará a página inicial e solicitará os dados de sua empresa: \*Nº. Cliente e Senha de Atendimento.

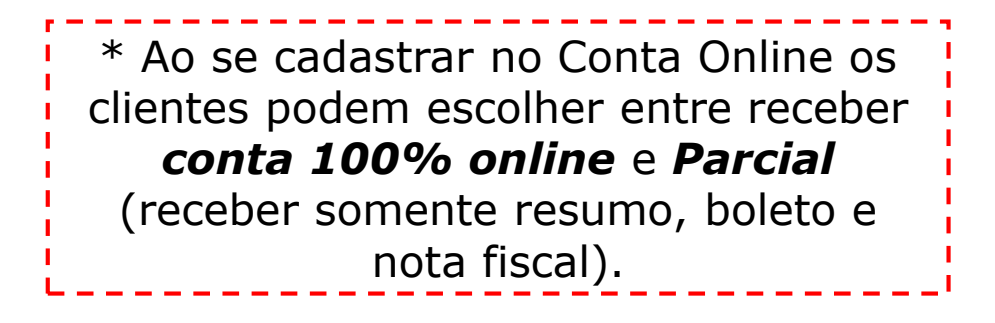

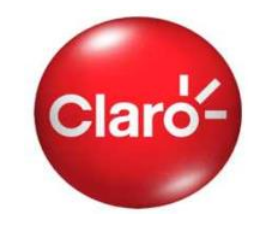

Claro-

Nesta página é obrigatório o cadastro de, no mínimo, 2 linhas e 2 endereços de e-mail para que a Claro possa informar que as contas já estão disponíveis no Conta Online para conferência e pagamento.

Após o cadastramento das linhas o cliente receberá por e-mail e SMS código de validação do e-mail.

Somente após a validação do código será possível prosseguir com o cadastramento.

Veja o exemplo ao lado.

Nome: CLARO TESTE SPC

CNPJ: 40.432.544/0001-47

Endereço: R. FLORIDA, 1970 - BROOKLIN Cidade: SAO PAULO-SP CEP: 04565-001

## Cadastro para Comunicação de Disponibilização de Conta

Preencha com as informações dos funcionários que deverão receber o comunicado de disponibilização de conta.

A comunicação será feita mensalmente com envio de Torpedo e e-Mail para as pessoas abaixo designadas.

| Celular<br>Claro                 | E-Mail            | Código |   |   |
|----------------------------------|-------------------|--------|---|---|
| 11999999999                      | xx@claro.com.br / |        |   | 0 |
| 1199998888                       | yy@claro.com.br   |        | 0 | 0 |
| Celular Claro (D<br>]<br>E-Mail: | DD + Número):     |        |   |   |
|                                  | Adicionar Con     | tato   |   |   |

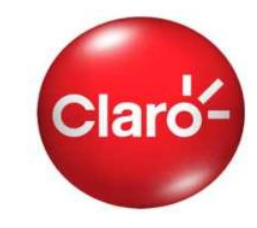

Na página inicial, você encontrará o menu principal do serviço e a identificação do usuário que está acessado o serviço. O site está dividido em 03 seções:

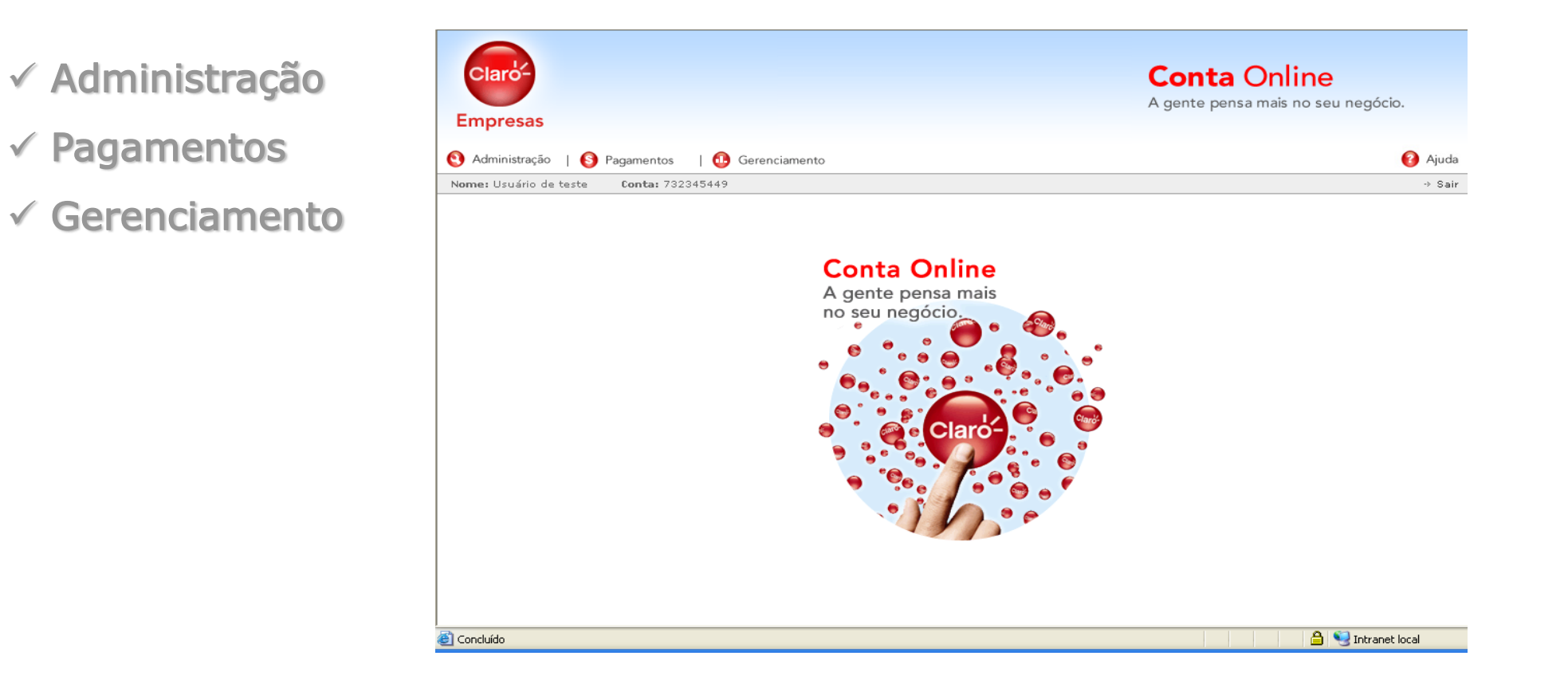

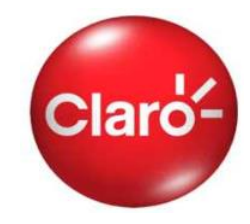

Na seção "Administração" é possível realizar todas as operações relacionadas ao cadastro da empresa, centros de custo, departamentos e linhas, assim como as informações dos usuários da ferramenta, nas seguintes seções:

- ✓ Dados Cadastrais;
- Administrar Usuários;
- Customização de Dados;
- ✓ Alterar Senha/Perfil
- ✓ Descadastramento.

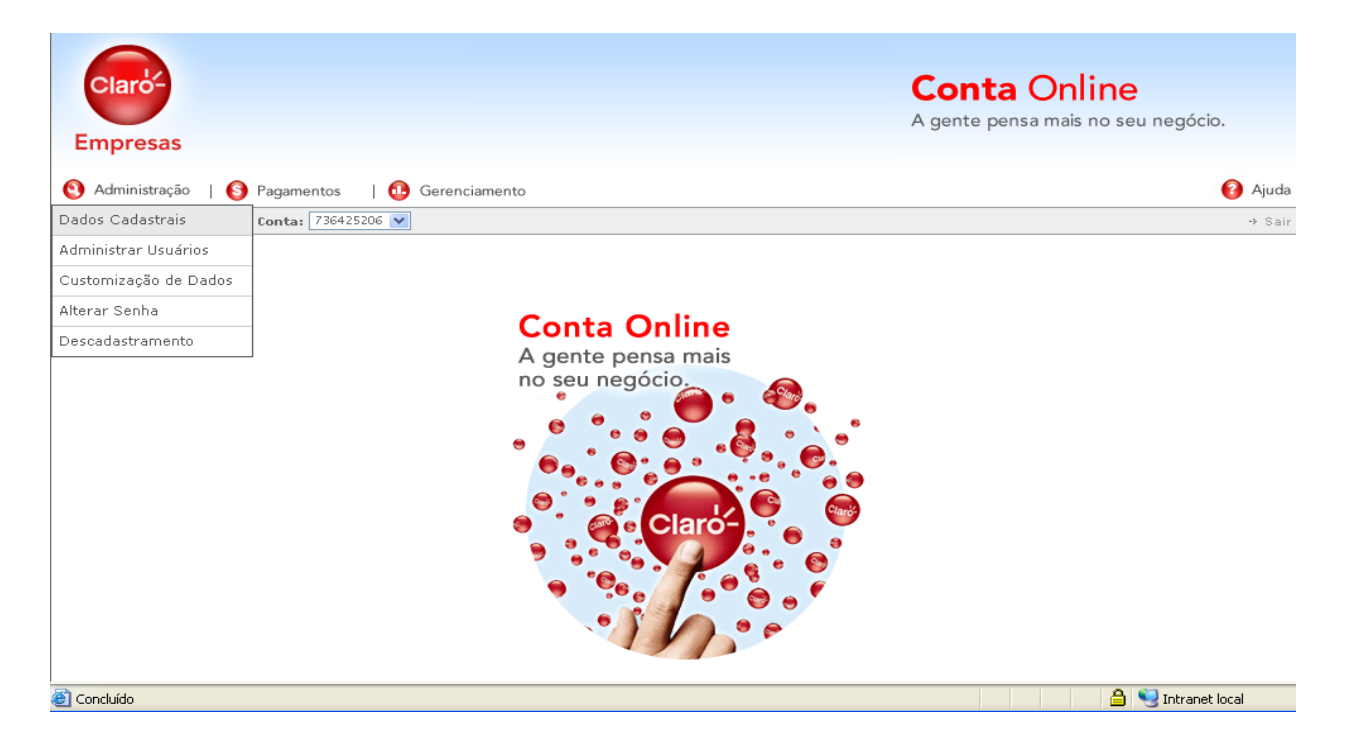

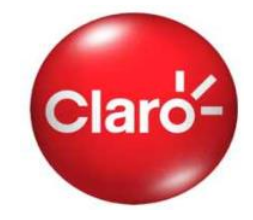

Na sub-seção "Dados Cadastrais" o cliente visualiza todos os dados de sua empresa (razão social, CNPJ, endereço, etc.), que são os mesmos dados que são utilizados na sua conta impressa.

Nesta página é obrigatório o cadastro de, no mínimo, 2 linhas e 2 endereços de e-mail para que a Claro possa informar que as contas já estão disponíveis no Conta Online para conferência e pagamento.

Após o cadastramento das linhas o cliente receberá por e-mail e SMS código de validação do e-mail.

Veja o exemplo ao lado.

## **Dados Cadastrais**

Verifique as informações cadastrais da sua empresa e a quantidade de funcionários que têm acesso ao serviço Conta Online.

Nome: CLARO TESTE SPC

CNPJ: 40.432.544/0001-47

Endereço: R. FLORIDA, 1970 - BROOKLIN Cidade: SAO PAULO-SP CEP: 04565-001

## Cadastro para Comunicação de Disponibilização de Conta

Preencha com as informações dos funcionários que deverão receber o comunicado de disponibilização de conta.

A comunicação será feita mensalmente com envio de Torpedo e e-Mail para as pessoas abaixo designadas.

| Celular<br>Claro            | E-Mail                         | Código |   |   |
|-----------------------------|--------------------------------|--------|---|---|
| 11999999999                 | xx@claro.com.br ·              |        |   | 0 |
| 1199998888                  | yy@daro.com.br                 |        | 0 | 0 |
| Celular Claro (D<br>E-Mail: | DD + Número):<br>Adicionar Con | tato   |   |   |

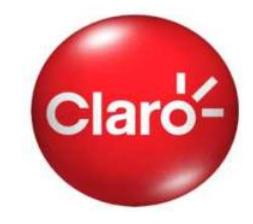

Na sub-seção **"Administrar Usuários"** é possível criar ou editar as informações de cada um dos usuários de sua empresa, da forma que for mais conveniente.

| sas                    |                                                                                                    | <b>Conta</b> Online<br>A gente pensa mais no seu negócio. |                                                                        |
|------------------------|----------------------------------------------------------------------------------------------------|-----------------------------------------------------------|------------------------------------------------------------------------|
| stração   🜖 Pagamentos | 🛛 🕕 Gerenciamento                                                                                          | A ()                                                      | juda                                                                   |
| ninistrador            |                                                                                                    | ÷                                                         | Sair                                                                   |
|                        | Dados do Usuário                                                                                           |                                                           |                                                                        |
|                        | Login Nome Completo<br>TESTE 02 TESTE 02 CONTA ONLINE                                                      |                                                           |                                                                        |
|                        | Senha Inicial Confirmar Senha Inicial                                                                      |                                                           | A empresa pode determinar quais<br>contas cada usuário terá acesso. Se |
|                        | Contasi                                                                                                    |                                                           | achar conveniente, a empresa pode                                      |
|                        | <ul> <li>Selecionar Todas Contas</li> <li>692569874</li> <li>Todos os telefones</li> </ul>                 |                                                           | também restringir o acesso de um                                       |
|                        | ☑ 692570231 ☐ Todos os telefones                                                                           |                                                           | usuário às informações de uma única                                    |
|                        | Selecionar Todos                                                                                           |                                                           | linha.                                                                 |
|                        | <ul> <li>✓ 11 9166-3259</li> <li>✓ 11 9346-9172</li> <li>✓ 11 9426-5956</li> <li>✓ 11 9440-4048</li> </ul> | 11 9426-5925<br>11 9440-9317                              |                                                                        |
|                        | 11 9440-9721                                                                                               |                                                           |                                                                        |
|                        |                                                                                                    |                                                           |                                                                        |
|                        |                                                                                                    |                                                           | ▼                                                                      |
| TESTE 02               | TESTE 02 CONTA                                                                                             | ONLINE                                                    | SUARIO 692569874 🙆                                                     |
|                        |                                                                                                    |                                                           | 692570221                                                              |

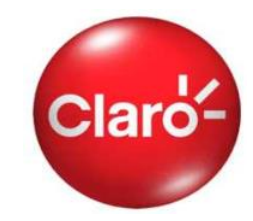

Na sub-seção **"Customização de Dados"** é possível criar identificações para cada linha como nome e número de matrícula, assim como associar a mesma à um centro de custos. Com a identificação da linha se torna mais fácil visualizar e alocar os seus gastos ao seu respectivo centro de custos.

| Claro-<br>Empresas                                                                                                    |                                                                                            |                              |                                  | <b>Co</b> l<br>A gen | <b>nta Online</b><br>te pensa mais no seu ne | egócio.  |                |         |           |               |
|----------------------------------------------------------------------------------------------------|--------------------------------------------------------------------------------------------|------------------------------|----------------------------------|----------------------|----------------------------------------------|----------|----------------|---------|-----------|---------------|
| Administração        Administração       Administração | S Pagamentos   🕕 Gerenciame                                                                | ento                         |                                  |                      |                                              | ⑦ Ajuda  |                |         |           |               |
| Administrar Usuários<br>Customização de Dados<br>Alterar Senha<br>Tela de cu                                                                                                    | e Dados<br>ustomização de dados Custo e Matrícula<br>Mineras u Unbase utilizadas por um fi | às linhas de sua empresa.    | usto ou departamento (Matrícula) |                      | <b>C</b>                                     | , D ,    |                |         |           |               |
| Descadastramento                                                                                                    |                                                                                            | inclonano (nome), cento de c |                                  |                      | Customização (                               | de Dados |                |         |           |               |
| NTC                                                                                                    | Conta                                                                                      | Status                       | Nome                             | Centro de Custo      | 12004907                                     |          |                |         |           |               |
| 11 7601-4631                                                                                                    | 710296829                                                                                  | Suspenso                     |                                  |                      |                                              |          |                |         |           |               |
| 11 7601-5914                                                                                                    | 732345449                                                                                  | Cancelado                    |                                  |                      |                                              | ,        |                |         |           |               |
| 11 7601-8759                                                                                                    | 732345449                                                                                  | Cancelado                    |                                  |                      | Telefones:                                   |          | Telefone       | Nome    | Matrícula |               |
| 11 7602-3520                                                                                                    | 732345449                                                                                  | Cancelado                    |                                  |                      | Selectone                                    |          | 115330 - 9204  | Teste 3 | Teste 3   |               |
| 11 7602-4389                                                                                                    | 755017075                                                                                  | Suspenso                     |                                  |                      |                                              |          | 5204           | 70000   | 70000     |               |
| 11 7602-6139                                                                                                    | 710296829                                                                                  | Suspenso                     |                                  |                      |                                              |          | 11 5975 - 9204 | Teste 3 | Teste 3   | 🛛             |
| 11 7603-2587                                                                                                    | 741933235                                                                                  | Suspenso                     |                                  |                      |                                              |          |                |         |           |               |
| 11 7603-2934                                                                                                    | 741933235                                                                                  | Suspenso                     |                                  |                      |                                              |          |                |         |           |               |
|                                                                                                    |                                                                                            |                              |                                  |                      |                                              | Ð        |                |         |           |               |
|                                                                                                    |                                                                                            |                              |                                  |                      | Selecionar Todos                             |          |                |         |           | Remover Todos |

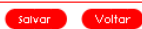

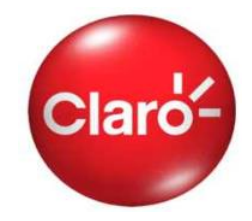

Na sub-seção **"Alterar Senha/Perfil"** é possível realizar a alteração de senha de todos os usuários e o tipo de recebimento de fatura (Perfil **Integral** ou **Parcial**) de forma rápida e fácil, dispensando o contato com a central de atendimento da Claro.

| Claro-                |               | Ca                                                                                                    | onta Online                     |
|-----------------------|---------------|----------------------------------------------------------------------------------------------------|---------------------------------|
| Empresas              |               |                                                                                                    | ente pensa mais no sea negocio. |
| 🔇 Administração   🔇   | Pagamentos    | 🐽 Gerenciamento                                                                                                    | (2) Ajuda                       |
| Dados Cadastrais      | Conta: 736425 | 06 💌                                                                                                    | → Sair                          |
| Administrar Usuários  |               |                                                                                                    |                                 |
| Customização de Dados |               |                                                                                                    |                                 |
| Alterar Senha         |               |                                                                                                    |                                 |
| Descadastramento      |               | Descadastramento do Serviço Conta Online                                                                                                    |                                 |
|                       |               | ATENÇÃO:<br>AO ACETTAR OS "TERMOS E CONDIÇÕES DO SERVIÇO CONTA ONLINE",<br>O "USUANIO" PASSOU A ACESSAR SUA CONTA ATRAVES DESTE VEBESIT.<br>CON O DESCADASTRAMENTO O ACESSO AO SERVIÇO CONTA ONLINE SERA<br>BLOQUEROD E A CONTA INTRESSA VOLTAR À SEA ENVIRADA PARA O ENOREÇO DE<br>CORRESPONDENCIA.<br>O DESCADASTRAMENTO TOR REALIZADO APOS OS DOIS DIAS QUE<br>ANDENTE A PARTIR DO PROXIMO FECHAMENTO.<br>MENTE A PARTIR DO PROXIMO FECHAMENTO. |                                 |

### Alterar Senha / Perfil

| Addit the beneated of                                                            | *                                               |                                                       |
|----------------------------------------------------------------------------------|-------------------------------------------------|-------------------------------------------------------|
| Senha                                                                            |                                                 |                                                       |
|                                                                                  |                                                 |                                                       |
| Nova Senha                                                                       |                                                 | Sem senha                                             |
|                                                                                  |                                                 |                                                       |
| Confirmar Nova Sen                                                               | ha                                              |                                                       |
|                                                                                  |                                                 |                                                       |
|                                                                                  | ie:                                             |                                                       |
| Perfil Conta Onlin                                                               |                                                 |                                                       |
| Perfil Conta Onlin<br>Perfil Atual: null                                         |                                                 |                                                       |
| Perfil Conta Onlin<br>Perfil Atual: null<br>O Integral (Não reo                  | ebe conta pelos correi                          | os.Aœssa apenas o Conta Online                        |
| Perfil Conta Onlin<br>Perfil Atual: null<br>Integral (Não reo<br>Parcial (Recebe | ebe conta pelos correi<br>pelos correios apenas | os.Acessa apenas o Conta Online<br>o resumo da conta) |

efetivada a partir do próximo mês

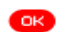

Com o cadastramento, é possível solicitar de forma prática o **"Descadastramento"** pelo próprio site do serviço.

Neste caso, a sua empresa voltará a receber o detalhamento de uso e cobranças de cada linha e deixará de ter acesso as funcionalidades do Conta Online.

## **Pagamentos**

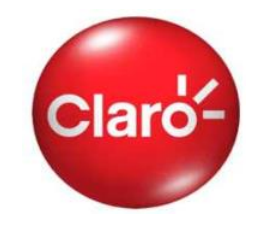

Na seção **"Pagamentos"** são disponibilizadas todas as informações necessárias para o pagamento de contas:

- ✓ Boleto para pagamento;
- ✓ Links para os sites de bancos;
- ✓ Histórico de pagamentos.

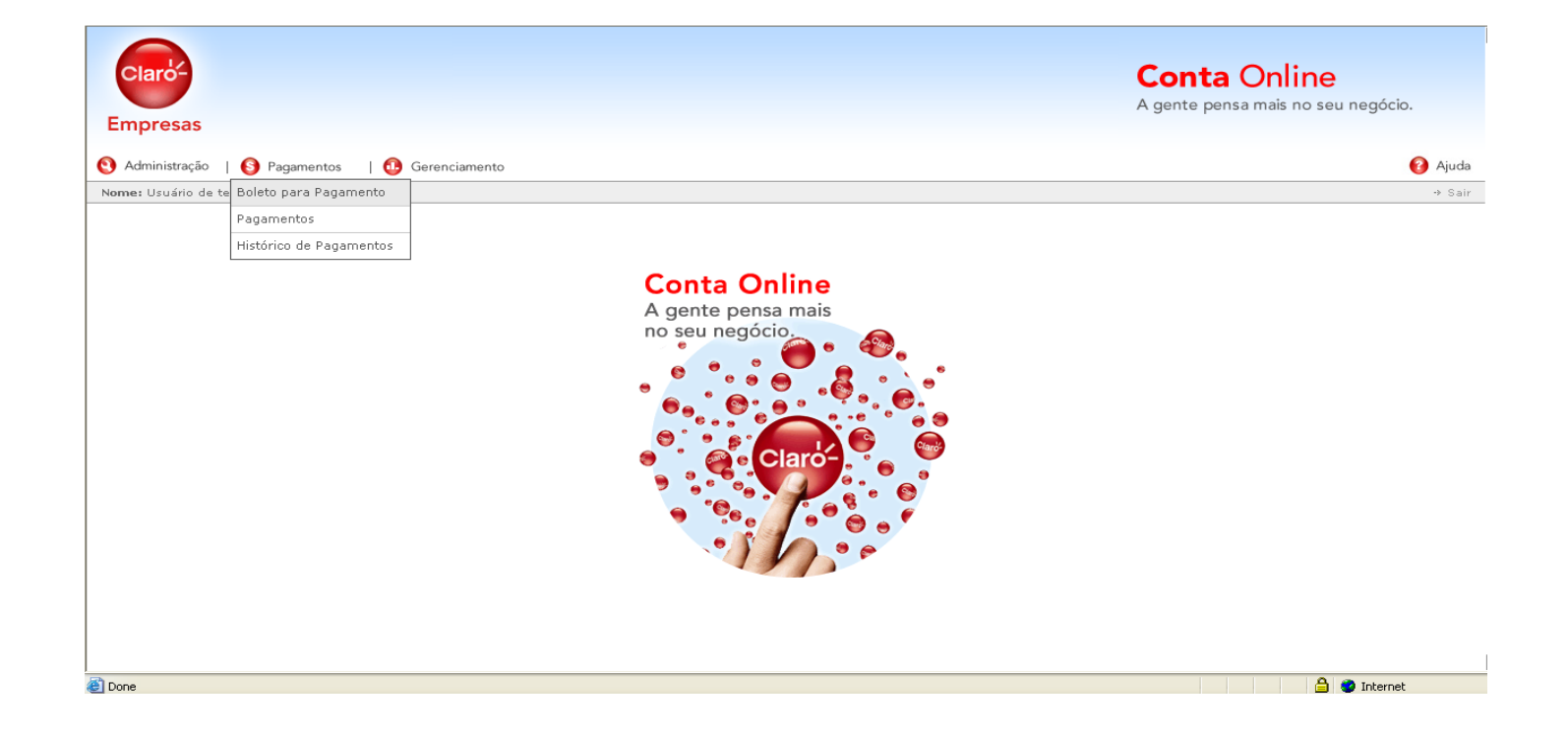

# **Boleto para Pagamento**

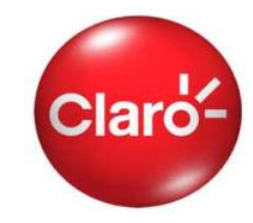

Na sub-seção **"Boleto para Pagamento"** é possível visualizar o status aberto/Fechado para pagamento das 12 última fatura, assim como imprimir o boleto com o valor total ou por vencimento.

## Boleto para Pagamento

Se você preferir, efetue o pagamento diretamente pela Internet, acessando o link "Pagamentos".

|          | Data            | N. Fatura    | Status  | Valor Original  | Total Ajustes | Valor Devido  |
|----------|-----------------|--------------|---------|-----------------|---------------|---------------|
|          | 15/12/2011      | 633612272069 | Aberta  | R\$37.597,75    | R\$ 0,00      | R\$ 37,597,75 |
| <b>V</b> | 16/11/2011      | 633612272068 | Aberta  | R\$38.722,40    | R\$ 0,00      | R\$ 38.722,40 |
|          | 17/10/2011      | 633612272067 | Fechada | R\$37.952,54    | R\$ 0,00      | R\$ 0,00      |
|          | 15/09/2011      | 633612272066 | Fechada | R\$36.987,11    | R\$ 0,00      | R\$ 0,00      |
|          | 15/08/2011      | 633612272065 | Fechada | R\$36.021,99    | R\$ 0,00      | R\$ 0,00      |
|          | 05/08/2011      | 633612272064 | Fechada | R\$31.780,99    | R\$ 0,78      | R\$ 0,00      |
|          | 25/07/2011      | 633612272063 | Fechada | R\$23.842,13    | R\$ 1,80      | R\$ 0,00      |
|          | 27/06/2011      | 633612272061 | Fechada | R\$21.210,08    | R\$ 1,20      | R\$ 0,00      |
|          | 16/05/2011      | 633612272062 | Fechada | R\$25.139,77    | R\$ 0,00      | R\$ 0,00      |
|          | 15/03/2011      | 633612272060 | Fechada | R\$18.960,95    | R\$ 0,00      | R\$ 0,00      |
|          | 15/02/2011      | 633612272059 | Fechada | R\$14.315,67    | R\$ 0,00      | R\$ 0,00      |
|          | 28/01/2011      | 633612272058 | Fechada | R\$19.633,34    | R\$ 1.436,61  | R\$ 0,00      |
| Selecio  | nar todas as co | ntas         |         | Saldo devedor s | elecionado:   | R\$ 76.320,15 |
|          |                 |              |         |                 |               | Gerarboleto   |

O boleto, assim como as demais informações da conta, é disponibilizado no site do Conta Online tão logo a conta é processada pela Claro, dispensando o aguardo do recebimento da fatura impressa para realizar o pagamento.

# Pagamento e Histórico de Pagamentos

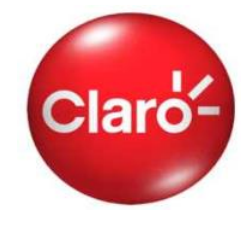

Para facilitar o pagamento de sua conta, na sub-seção **"Pagamento" o** Conta Online contém os links dos principais bancos do país em conjunto com o código de barras que é utilizado nos sites de pagamentos.

## Histórico de Pagamentos

Consulte os 3 últimos pagamentos efetuados.

## Histórico de Contas

| Vencimento | Período                 | Valor da Fatura |
|------------|-------------------------|-----------------|
| 02/05/2007 | 16/03/2007 a 15/04/2007 | R\$ 0,00        |
| 02/04/2007 | 16/02/2007 a 15/03/2007 | R\$ 0,00        |
| 02/03/2007 | 16/01/2007 a 15/02/2007 | R\$ 0,00        |

## Histórico de Pagamentos

|--|

### Pagamento

Se você utiliza o sistema de home banking para pagamento de sua fatura mensal, copie a seqüência de números que vêm logo abaixo e, na página de pagamento, cole-a no espaço reservado para o código de barras.

Selecione a data de vencimento: 02/05/2007 👽 R\$ 0,00 Número do código de barras 8463000000-3 00000162200-0 70502732345-4 4490000000-9 **Bancos Conveniados** Santander Meridional Banespa BCN Bradesco Banco do Brasil HSBC. Itaú Real Unibanco CEF

Também é possível visualizar o histórico dos últimos pagamentos efetuados para a Claro na sub-seção **"Histórico de Pagamentos",** para todas as contas de sua empresa.

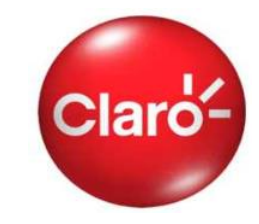

Na seção **"Gerenciamento"** é possível encontrar todas as informações necessárias para realizar o acompanhamento e conferência das contas de cada celular, nas seguintes sub-seções:

- ✓ Chamadas não faturadas;
- ✓ Últimas faturas;
- ✓ Download das últimas faturas;
- ✓ Gráficos
- ✓ Histórico
- ✓ Consulta fatura
- ✓ Download de Arquivos

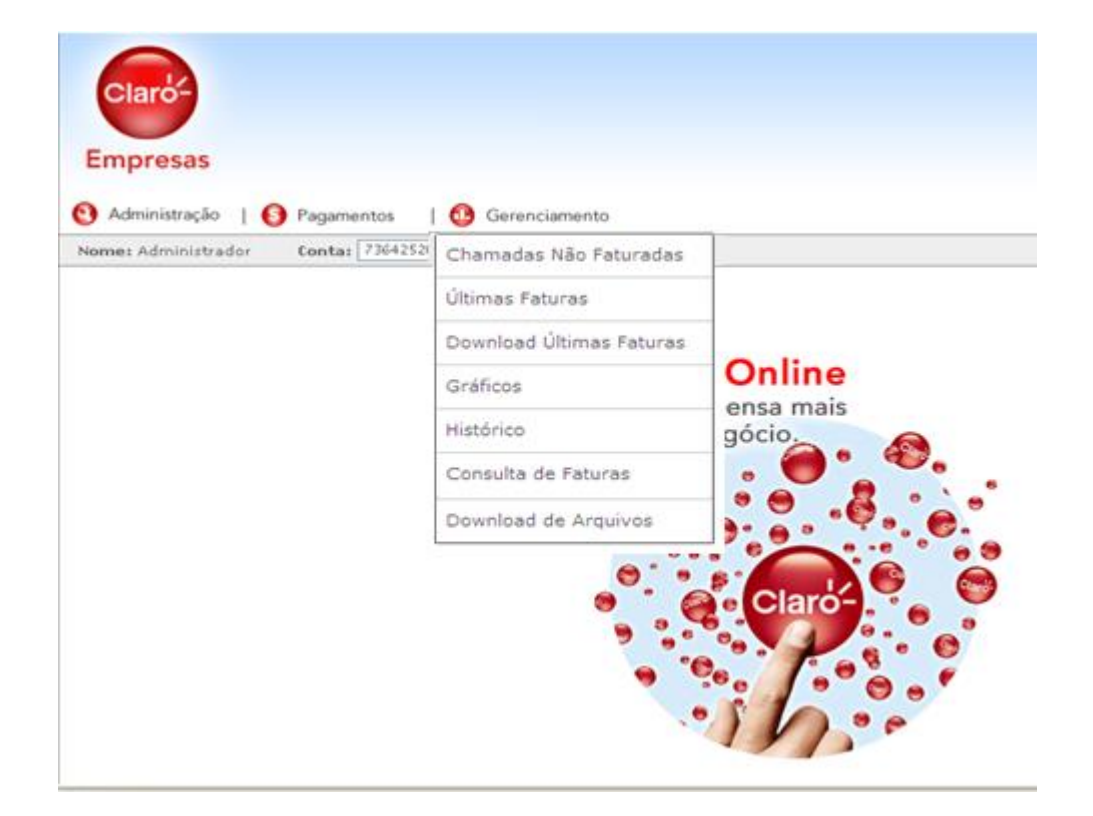

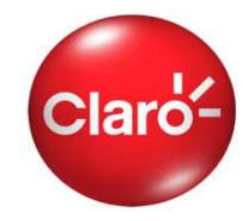

Na sub-seção "Chamadas não faturadas" é possível conferir todas as chamadas de uma única vez ou por tipo de serviço, que já foram realizadas pelas linhas da empresa mas que somente serão cobradas na próxima fatura. Com essas informações é possível acompanhar se os valores\* gastos estão dentro ou fora da previsão feita.

### Chamadas não Faturadas

Monitore as últimas ligações realizadas que serão cobradas na próxima fatura.

#### Atenção:

OK

1. Pode haver uma defasagem de tempo em relação às ligações que aparecem na Internet e as ligações realmente realizadas até o presente momento. Essa diferença acontece devido ao tempo de processamento das ligações.

Os valores das chamadas são ilustrativos, podendo haver alteracões no fechamento da fatura.

3. As chamadas não faturadas serão visualizadas em até 10 dias.

| Filtro:                  |                |         |   |
|--------------------------|----------------|---------|---|
| Telefone: 47 8802-9777 💌 | Tipo de Evento | Default | ¥ |

\*Obs.: Os valores de tarifa informados nesta seção podem sofrer alterações até o momento de fechamento da fatura.

As chamadas são visualizadas em até 10 dias

#### Chamadas não Faturadas

#### Detalhamento de Chamadas

| Data       | Hora     | Destino        | Duração/Qtde | Número       | Tipo de Evento  | Valor    |
|------------|----------|----------------|--------------|--------------|-----------------|----------|
| 30/04/2007 | 18:02:58 | São Paulo (11) | 00:00:42     | 11-9178-7919 | Ligações Locais | R\$ 0,28 |
| 30/04/2007 | 17:48:59 | São Paulo (11) | 00:08:42     | 11-9365-6565 | Ligações Locais | R\$ 3,48 |
| 30/04/2007 | 15:36:04 | São Paulo (11) | 00:00:30     | 11-9955-6646 | Ligações Locais | R\$ 0,20 |
| 30/04/2007 | 15:17:58 | São Paulo (11) | 00:00:54     | 11-9955-6646 | Ligações Locais | R\$ 0,36 |
| 30/04/2007 | 14:54:14 | São Paulo      | 00:00:48     | 11-5842-3079 | Ligações Locais | R\$ 0,32 |
| 30/04/2007 | 12:35:35 | São Paulo (11) | 00:01:06     | 11-9130-3132 | Ligações Locais | R\$ 0,44 |
| 30/04/2007 | 11:51:01 | São Paulo (11) | 00:00:30     | 11-9130-3132 | Ligações Locais | R\$ 0,20 |
| 30/04/2007 | 11:33:15 | São Paulo (11) | 00:01:18     | 11-9130-3132 | Ligações Locais | R\$ 0,52 |
| 30/04/2007 | 10:51:28 | São Paulo (11) | 00:02:30     | 11-9130-3131 | Ligações Locais | R\$ 1,00 |
| 30/04/2007 | 10:50:12 | São Paulo (11) | 00:00:42     | 11-9130-3132 | Ligações Locais | R\$ 0,2  |
| 30/04/2007 | 10:49:24 | São Paulo (11) | 00:00:30     | 11-9130-3132 | Ligações Locais | R\$ 0,2  |

# Últimas Faturas

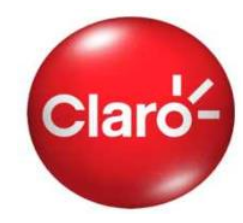

Na sub-seção "Últimas Faturas" são disponibilizadas as informações das últimas 03 contas que podem se visualizadas diretamente no Conta Online ou podem ser exportadas em arquivos no formato "txt" que podem ser visualizados e manipulados nos programas Excel ou Febraban.

| Administração   🜖 Pagamer | ntos   🚯 Gerenciamento                                                                     |                                                                                                    |                 |            |                 |  |  |  |  |  |
|---------------------------|--------------------------------------------------------------------------------------------|----------------------------------------------------------------------------------------------------|-----------------|------------|-----------------|--|--|--|--|--|
| ome: Administrador Conta: | 73642520 Chamadas Não Faturadas                                                            |                                                                                                    |                 |            |                 |  |  |  |  |  |
|                           | Últimas Faturas                                                                            |                                                                                                    |                 |            |                 |  |  |  |  |  |
|                           | Download de Últimas Faturas                                                                |                                                                                                    |                 |            |                 |  |  |  |  |  |
|                           | Créfiere Disêmiere                                                                         |                                                                                                    |                 |            |                 |  |  |  |  |  |
|                           | mpresa e apliqu                                                                            | mancos Dinamicos<br>marte o Centro Opline ainde permite e deuplead de centre en formate de texte para |                 |            |                 |  |  |  |  |  |
|                           | apurada. O conta Onine ainda permite o downioa<br>padrão Febraban e exportação para Excel. | d da conta em formato de texto para                                                                   |                 |            |                 |  |  |  |  |  |
|                           | Selecione a data de vencimento:                                                            | *                                                                                                    |                 |            |                 |  |  |  |  |  |
|                           | 02/05/2007 💌                                                                               | Vieu                                                                                                  | alização da Con | ta no Cont | a Online        |  |  |  |  |  |
|                           |                                                                                            | VISU                                                                                                  | anzaçao da com  |            | a Unine         |  |  |  |  |  |
|                           | Filtro:                                                                                    | Ultimas Faturas                                                                                       |                 |            |                 |  |  |  |  |  |
|                           | Celular                                                                                    | Informações Gerais da Conta                                                                           |                 |            |                 |  |  |  |  |  |
|                           |                                                                                            | Período                                                                                               | Data de Ven     | cimento    | Valor da fatura |  |  |  |  |  |
|                           | Dados customizados:                                                                        | 16/03/2007 a 15/04/2007                                                                               | 02/05/2007      |            | R\$ 0,00        |  |  |  |  |  |
|                           | V Nome                                                                                     | Pagamento                                                                                             |                 |            | Valor           |  |  |  |  |  |
|                           | 🔘 Centro de Custo                                                                          | Saldo anterior                                                                                        |                 |            | R\$ 0,00        |  |  |  |  |  |
|                           | Mathénda                                                                                   | Pagamento anterior                                                                                    |                 |            | R\$ 0,00        |  |  |  |  |  |
|                           | Matricula                                                                                  | Resultado de Saldos Anteriores                                                                        |                 |            | R\$ 0,00        |  |  |  |  |  |
|                           |                                                                                            | Resumo do Cálculo da Conta                                                                            |                 |            | Valor           |  |  |  |  |  |
|                           | Visualizari                                                                                | Resumo da Conta                                                                                       |                 |            |                 |  |  |  |  |  |
|                           | Visculizari                                                                                | Créditos dos Meses/Contas Anteriores                                                                  |                 |            | R\$ 0,00        |  |  |  |  |  |
|                           | Visualizar Agora*                                                                          | Créditos para mês seguinte                                                                            |                 |            | R\$ 0,00        |  |  |  |  |  |
|                           | Exportar arguivo txt para Excel                                                            |                                                                                                    |                 |            |                 |  |  |  |  |  |
|                           |                                                                                            |                                                                                                    |                 |            |                 |  |  |  |  |  |
|                           | <ul> <li>Exportar arquivo txt para FEBRABAN</li> </ul>                                     | Detalbamento da Conta                                                                                 |                 |            |                 |  |  |  |  |  |
|                           |                                                                                            | Data de Vencimento: 02/05/2007 - Filtro: Celular (Tod                                                 | los)            |            |                 |  |  |  |  |  |
|                           | * ATENÇÃO: Este processo pode demorar alguns r                                             | ninutos. Dependendo do 1                                                                              |                 |            |                 |  |  |  |  |  |
|                           | sua conta, e aconselhavel a exportação dos dados                                           | s para maior comodidade. Cobranças Mensais                                                            |                 |            | Valor           |  |  |  |  |  |
|                           |                                                                                            | Total                                                                                                 |                 |            | R\$ 0,00        |  |  |  |  |  |
|                           |                                                                                            | Detalbamento de Chamadas                                                                              | Quantidade      | Duração    | Valor           |  |  |  |  |  |
|                           |                                                                                            | Serviços (Torpedos, Hits, Jogos, etc.)                                                                | 98              | 00:00:00   | R\$ 0,00        |  |  |  |  |  |
|                           |                                                                                            | Total                                                                                                 | 98              | 00:00:00   | R\$ 0,00        |  |  |  |  |  |
|                           |                                                                                            |                                                                                                    |                 |            |                 |  |  |  |  |  |
|                           |                                                                                            |                                                                                                    | Voltar          |            |                 |  |  |  |  |  |
|                           |                                                                                            | Rh -                                                                                                  |                 |            | 0               |  |  |  |  |  |

# Últimas Faturas

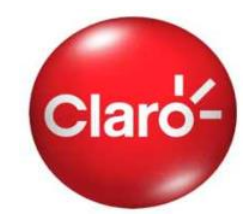

Utilizando a **conta no formato Excel**, a conferência de gastos de cada conta pode ser facilitada pelo uso de filtros e tabelas dinâmicos. Por isso é indicado para empresas que realizam a cobrança dos gastos de celular de seus funcionários.

| Microsoft E                                                                                                    | 🛿 Microsoft Excel - cliente_conta_2007_3_3_1_1.xls                                                                                                    |                                                                                                    |                                                                                                    |                                                                                                    |                                                                                                    |                                                                                                    |                                                                                                    |                          |                          |                                                                                                    |
|----------------------------------------------------------------------------------------------------|----------------------------------------------------------------------------------------------------|----------------------------------------------------------------------------------------------------|----------------------------------------------------------------------------------------------------|----------------------------------------------------------------------------------------------------|----------------------------------------------------------------------------------------------------|----------------------------------------------------------------------------------------------------|----------------------------------------------------------------------------------------------------|--------------------------|--------------------------|----------------------------------------------------------------------------------------------------|
| · Arguivo B                                                                                                    | B) Arquivo Editar Exibir Inserir Formatar Ferramentas Dados Janela Ajuda                                                                                                    |                                                                                                    |                                                                                                    |                                                                                                    |                                                                                                    |                                                                                                    |                                                                                                    |                          |                          |                                                                                                    |
|                                                                                                    | I odas as informações da conta serao                                                                                                    |                                                                                                    |                                                                                                    |                                                                                                    |                                                                                                    |                                                                                                    |                                                                                                    |                          |                          |                                                                                                    |
|                                                                                                    | 🔟 🚰 🔚 🗛 🍼 🐨 🗰 100% 🔹 📕 Anal 💿 🕺 💌 N Z S 📰 🗮 📲 mostradas no arquivo, na seguinte                                                                                                    |                                                                                                    |                                                                                                    |                                                                                                    |                                                                                                    |                                                                                                    |                                                                                                    |                          |                          |                                                                                                    |
|                                                                                                    | 🔁 🖄 🖄 🖉 🏷 📝 🍇 🚱 Finalizar revisão                                                                                                    |                                                                                                    |                                                                                                    |                                                                                                    |                                                                                                    |                                                                                                    |                                                                                                    |                          |                          |                                                                                                    |
| A48                                                                                                    | A48 • £ 11 9000-0002                                                                                                    |                                                                                                    |                                                                                                    |                                                                                                    |                                                                                                    |                                                                                                    |                                                                                                    |                          |                          |                                                                                                    |
| A                                                                                                    | В                                                                                                    | CD                                                                                                    | E                                                                                                    | F                                                                                                    | G                                                                                                    | H                                                                                                    | I                                                                                                    | J                        | K L                      | M N O                                                                                                    |
| 1 CLIENTE TES                                                                                                    | TE                                                                                                    |                                                                                                    |                                                                                                    |                                                                                                    |                                                                                                    |                                                                                                    |                                                                                                    |                          |                          |                                                                                                    |
| 2 AV. XXXXXX                                                                                                    | (, 1234 1° andar                                                                                                    |                                                                                                    |                                                                                                    |                                                                                                    |                                                                                                    |                                                                                                    |                                                                                                    |                          | Informaçõ                | es Gerais da conta:                                                                                                    |
| 8 00000-000 S                                                                                                    | P SAO PAULO                                                                                                    |                                                                                                    |                                                                                                    |                                                                                                    |                                                                                                    |                                                                                                    |                                                                                                    |                          | Internaço                |                                                                                                    |
| 4 Nº Cliente: 00                                                                                                    | 0000000                                                                                                    |                                                                                                    |                                                                                                    |                                                                                                    |                                                                                                    |                                                                                                    |                                                                                                    |                          |                          | de studie de alloutes                                                                                                    |
| P                                                                                                    |                                                                                                    |                                                                                                    |                                                                                                    |                                                                                                    |                                                                                                    |                                                                                                    |                                                                                                    |                          | - dados ca               | dastrais do cliente;                                                                                                    |
| p Periodo de Ri                                                                                                    | eterencia: 10/02                                                                                                    | /2007 a 09/03/                                                                                                    | 2007                                                                                                    |                                                                                                    |                                                                                                    |                                                                                                    |                                                                                                    |                          |                          |                                                                                                    |
| P Data de Vend                                                                                                    | cimento: 25/03/2                                                                                                    | UU7 - Filtro: Ce                                                                                                    | lular - (Todos)                                                                                                    |                                                                                                    |                                                                                                    |                                                                                                    |                                                                                                    |                          | an sohch -               | vrais da conta: neríodo de                                                                                                    |
| D Valor: R\$ 95.                                                                                                    | 2,84                                                                                                    | <b>B4</b>                                                                                                    |                                                                                                    |                                                                                                    |                                                                                                    |                                                                                                    |                                                                                                    |                          | uauos ge                 | and da contas periodo de                                                                                                    |
|                                                                                                    | 0000000032007                                                                                                    | .04<br>- Céleviev 20.2                                                                                                    | 70 00 Valar have at a 0 040 00                                                                                                    |                                                                                                    |                                                                                                    |                                                                                                    |                                                                                                    |                          | referência               | da conta, data de vencimento,                                                                                                    |
| 1 Não Tributou                                                                                                    | a. 25,00 Base u<br>al: Alíquisto: 0.00                                                                                                    | e Calculo, 39.2<br>Ress de Célo                                                                                                    | 10,06 Valor iniposto: 9.010,30                                                                                                    |                                                                                                    |                                                                                                    |                                                                                                    |                                                                                                    |                          |                          |                                                                                                    |
|                                                                                                    | ei. Aliquota. 0,00                                                                                                    | Dase de Calci                                                                                                    | alo: 415,16 Valor imposto: 0,00                                                                                                    |                                                                                                    |                                                                                                    |                                                                                                    |                                                                                                    |                          | valor total              | da conta, valor dos impostos,                                                                                                    |
| 3 Saldo Anterio                                                                                                    | w R\$ 1 000 00                                                                                                    |                                                                                                    |                                                                                                    |                                                                                                    | -                                                                                                    |                                                                                                    |                                                                                                    |                          | dábitac na               | ndontos último valor nago oto                                                                                                    |
| 4 Parto/Transf                                                                                                    | de débito até 09                                                                                                    | 103/2007- R\$ (                                                                                                    | 1 0000 00)                                                                                                    |                                                                                                    |                                                                                                    |                                                                                                    |                                                                                                    |                          | uebitos pe               | indentes, untimo valor pago, etc.                                                                                                    |
| 5 Resultado de                                                                                                    | Saldo Anterior:                                                                                                    | R\$ 0.00                                                                                                    | 1.0000,000                                                                                                    |                                                                                                    |                                                                                                    |                                                                                                    |                                                                                                    |                          |                          |                                                                                                    |
| 6 Identificação                                                                                                    | para débito auto                                                                                                    | mático: 00000                                                                                                    | 0000                                                                                                    |                                                                                                    |                                                                                                    |                                                                                                    |                                                                                                    |                          |                          |                                                                                                    |
| 17                                                                                                    |                                                                                                    |                                                                                                    |                                                                                                    |                                                                                                    |                                                                                                    |                                                                                                    |                                                                                                    |                          |                          |                                                                                                    |
| 18 Tel                                                                                                    | -                                                                                                    |                                                                                                    |                                                                                                    |                                                                                                    | - //                                                                                                    | -                                                                                                    |                                                                                                    |                          |                          |                                                                                                    |
|                                                                                                    |                                                                                                    |                                                                                                    |                                                                                                    |                                                                                                    |                                                                                                    |                                                                                                    |                                                                                                    |                          |                          |                                                                                                    |
| 19                                                                                                    | Consumo Min                                                                                                    | . Compartilhado                                                                                                    | ) - Sob Medida : 10/02/2007 a 09.                                                                                                    | /03/2007                                                                                                    | - a açabit                                                                                                    | 0                                                                                                    | 500,00                                                                                                    | alor Cobrad              | Informaçõ                | es das francuias compartilhada                                                                                                    |
| 19<br>20 11 9000-000                                                                                                    | Consumo Min                                                                                                    | Compartilhado                                                                                                    | ) - Sob Medida : 10/02/2007 a 09.                                                                                                    | /03/2007                                                                                                    | - an again                                                                                                    | 0                                                                                                    | 500,00                                                                                                    | alor Cobrad              | Informaçõ                | es das franquias compartilhada                                                                                                    |
| 19<br>20 11 9000-000<br>21 11 9000-000                                                                                                    | Consumo Min                                                                                                    | Compartilhado                                                                                                    | - Sob Medida : 10/02/2007 a 09.<br>2007 a 09/03/2007                                                                                                    | /03/2007                                                                                                    |                                                                                                    | 0                                                                                                    | 500,00<br>20<br>38                                                                                                    | Yalor Cobrad<br><u> </u> | Informaçõ<br>e respectiv | es das franquias compartilhada<br>vas cobrancas.                                                                                                    |
| 19<br>20 11 9000-000<br>21 11 9000-000<br>22 11 9000-000                                                                                                    | Consumo Min<br>Servico Tarita<br>D Claro-Claro                                                                                                    | Compartilhado<br>Zero : 10/02/<br>10/fev 12:38                                                                                                    | - Sob Medida : 10/02/2007 a 09/<br>505/5957<br>2007 a 09/03/2007<br>:36 São Paulo-São Paulo                                                                                                    | 11-9000-0001                                                                                                    | 00:10:00                                                                                                    | 0<br>0<br>0<br>0,37                                                                                      | 500,00<br>20<br>38<br>3,7                                                                                                    | Yalor Cobrad             | Informaçõ<br>e respectiv | es das franquias compartilhada<br>vas cobranças.                                                                                                    |
| 19           20         11 9000-000           21         11 9000-000           22         11 9000-000           23         11 9000-000           24         11 9000-000                                                                                                    | Consumo Min<br>Di Servico Farma<br>Di Claro-Claro<br>Di Local                                                                                                    | Compartilhado<br>2000-000<br>2007 - 10/02/<br>10/fev 12:38<br>10/fev 14:59                                                                                                    | - Sob Medida : 10/02/2007 a 09.<br>2007 a 09/02/2007<br>:36 São Paulo-São Paulo<br>:01 São Paulo-São Paulo                                                                                                    | 11-9000-0001<br>11-5555-5555                                                                                                    | 00:10:00                                                                                                    | 0<br>9<br>0,37<br>0,44                                                                                   | 500,00<br>99<br>38<br>3,7<br>3,74                                                                                                    | ralor Cobrad             | Informaçõ<br>e respectiv | es das franquias compartilhada<br>vas cobranças.                                                                                                    |
| 19           20         11 9000-000           21         11 9000-000           22         11 9000-000           23         11 9000-000           24         11 9000-000                                                                                                    | Consumo Min<br>O Servico Tarria<br>O Claro-Claro<br>D Local<br>D A Cobrar                                                                                                    | Compartilhado<br>2ero : 10/02/.<br>10/fev 12:38<br>10/fev 14:59<br>10/fev 16:18                                                                                                    | - Sob Medida : 10/02/2007 a 09.<br>505050007<br>2007 a 09/05/2007<br>:36 São Paulo-São Paulo<br>:01 São Paulo-São Paulo<br>:09 São Paulo-São Paulo                                                                                                    | 11-9000-0001<br>11-5555-5555<br>11-9000-0001                                                                                                    | 00:10:00<br>00:08:30<br>00:15:00                                                                                                    | 0<br>0,37<br>0,44<br>0,37                                                                                | 500,00<br>29<br>38<br>3,7<br>3,74<br>5,55                                                                                                    | ralor Cobrad             | Informaçõ<br>e respectiv | es das franquias compartilhada<br>vas cobranças.                                                                                                    |
| 19           20         11 9000-000           21         11 9000-000           22         11 9000-000           23         11 9000-000           24         11 9000-000           24         11 9000-000           24         11 9000-000           26         11 9000-000                                                                                                    | Consumo Min<br>Consumo Min<br>O Claro-Claro<br>D Local<br>D A Cobrar<br>D Int. Regional                                                                                                    | Compartilhado<br>2ero: 10/02/.<br>10/fev 12:36<br>10/fev 14:59<br>10/fev 16:18<br>11/fev 11:42                                                                                                    | - Sob Medida : 10/02/2007 a 09.<br>2007 a 09/03/2007<br>:36 São Paulo-São Paulo<br>:01 São Paulo-São Paulo<br>:09 São Paulo-São Paulo<br>:00 São Paulo-São Paulo                                                                                                    | 11-9000-0001<br>11-5555-555<br>11-9000-0001<br>11-5550-0001<br>100 15-9000-0000                                                                                                    | 00:10:00<br>00:08:30<br>00:15:00<br>00:05:30                                                                                                    | 0<br>0,37<br>0,44<br>0,37                                                                                | 500,00<br>99<br>38<br>3,7<br>3,74<br>5,55<br>2,15                                                                                                    | falor Cobrad             | Informaçõ<br>e respectiv | bes das franquias compartilhada<br>vas cobranças.<br>Ligacões Locais<br>Ligações Interurbanas 21                                                                                                    |
| 19           20         11 9000-000           21         11 9000-000           22         11 9000-000           23         11 9000-000           24         11 9000-000           24         11 9000-000           24         11 9000-000           24         11 9000-000           25         11 9000-000           26         11 9000-000                                                                                                    | Consumo Min<br>Carso-Claro<br>Claro-Claro<br>Local<br>A Cobrar<br>Int. Regional<br>Int. Regional                                                                                                    | Compartilhado<br>2000/027<br>2007 0027<br>2007 0027<br>10/fev 12:38<br>10/fev 14:59<br>10/fev 16:18<br>11/fev 11:42<br>11/fev 15:36                                                                                                    | - Sob Medida : 10/02/2007 a 09.<br>- Sob Medida : 10/02/2007<br>:36 São Paulo-São Paulo<br>:01 São Paulo-São Paulo<br>:09 São Paulo-São Paulo<br>:00 São Paulo-Estado de São Pa<br>:30 São Paulo-Estado de São Pa                                                                                                    | 11-9000-0001<br>11-5555-555<br>11-9000-0001<br>11-5550-555<br>11-9000-0001<br>1010 15-9000-0000                                                                                                    | 00:10:00<br>00:08:30<br>00:15:00<br>00:05:30<br>00:09:18                                                                                                    | 0<br>0,37<br>0,44<br>0,37                                                                                | 500,00<br>20<br>38<br>3,7<br>3,74<br>5,55<br>2,15<br>3,63<br>3,63                                                                                                    | falor Cobrad             | Informaçõ<br>e respectiv | es das franquias compartilhada<br>vas cobranças.<br>Ligações Locais<br>Ligações Interurbanas 21 -<br>Ligações Interurbanas 21 -<br>Ligações Interurbanas 21 -                                                                                                    |
| 19           20         11 9000-000           21         11 9000-000           22         11 9000-000           23         11 9000-000           24         11 9000-000           24         11 9000-000           25         11 9000-000           26         11 9000-000           27         11 9000-000           26         11 9000-000           27         11 9000-000                                                                                                    | Consumo Min<br>Servico Tarria<br>Claro-Claro<br>Local<br>A Cobrar<br>Int. Regional<br>Int. Regional                                                                                                    | Compartilhado<br>12670: 1002,<br>10/fev 12:36<br>10/fev 14:59<br>10/fev 16:16<br>11/fev 11:42<br>11/fev 15:36<br>11/fev 16:13                                                                                                    | Sob Medida : 10/02/2007 a 09.     Sob Medida : 10/02/2007 a 09.     Sob Paulo-São Paulo     São Paulo-São Paulo     São Paulo-São Paulo     São Paulo-São Paulo     São Paulo-Estado de São Pa     São Paulo-Estado de São Pa     São Paulo-Estado de São Pa     São Paulo-Estado de São Pa     São Paulo-Estado de São Pa                                                                                                    | 11-9000-000<br>11-9000-000<br>11-5555-5555<br>11-9000-000<br>15-9000-0000<br>15-9000-0000<br>15-9000-0000<br>15-9000-0000                                                                                                    | 00:10:00<br>00:08:30<br>00:15:00<br>00:05:30<br>00:09:18<br>00:07:42                                                                                                    | 0 0,37 0,44 0,37                                                                                         | 500,00<br>99<br>38<br>3,7<br>3,74<br>5,55<br>2,15<br>3,63<br>3,00<br>0,05                                                                                                    | Yalor Cobrad             | Informaçõ<br>e respectiv | bes das franquias compartilhada<br>vas cobranças.<br>Ligações Locais<br>Ligações Interurbanas 21 -<br>Ligações Interurbanas 21 -<br>Ligações Interurbanas 21 -                                                                                                    |
| 19           20         11 9000-000           21         11 9000-000           22         11 9000-000           23         11 9000-000           24         11 9000-000           25         11 9000-000           26         11 9000-000           27         11 9000-000           26         11 9000-000           27         11 9000-000           26         11 9000-000           27         11 9000-000           28         10 9000-000                                                                                                    | Consumo Min<br>Cero-Claro<br>D Coro-Claro<br>D A Cobrar<br>D Int. Regional<br>D Int. Regional<br>D Int. Regional<br>D Int. Regional                                                                                                    | Compartilhado<br>2010 2010 2010<br>10/fev 12:36<br>10/fev 14:53<br>10/fev 11:42<br>11/fev 11:42<br>11/fev 15:35<br>11/fev 16:13<br>12/fev 08:16                                                                                                    | - Sob Medida : 10/02/2007 a 09.<br>- Sob Medida : 10/02/2007 a 09.<br>                                                                                                    | 11-9000-0001<br>11-5555-555<br>11-9000-0001<br>vulo 15-9000-0000<br>vulo 15-9000-0000<br>vulo 15-9000-0000<br>vulo 15-9000-0000<br>11-9000-0000                                                                                                    | 00:10:00<br>00:08:30<br>00:15:00<br>00:05:30<br>00:09:18<br>00:07:42<br>00:01:00                                                                                                    | 0,37<br>0,44<br>0,37                                                                                     | 500,00<br>99<br>38<br>3,7<br>3,74<br>5,55<br>2,15<br>3,63<br>3,00<br>0,45<br>9,20                                                                                                    | Color Colorad            | Informaçõ<br>e respectiv | bes das franquias compartilhadas<br>vas cobranças.<br>Ligações Locais<br>Ligações Interurbanas 21 -<br>Ligações Interurbanas 21 -<br>Ligações Interurbanas 21 -<br>Ligações Interurbanas 21 -<br>Ligações para numeros es                                                                                                    |
| 19           20         11 9000-000           21         11 9000-000           22         11 9000-000           24         11 9000-000           24         11 9000-000           24         11 9000-000           25         11 9000-000           26         11 9000-000           27         11 9000-000           26         11 9000-000           27         11 9000-000           28         11 9000-000           29         11 9000-000           29         11 9000-000           29         11 9000-000           29         11 9000-000                                                                                                    | Consumo Min<br>O Servico Tarno<br>O Claro-Claro<br>D Local<br>D A Cobrar<br>D Int. Regional<br>D Int. Regional<br>D Int. Regional<br>D Int. Regional<br>D Minutos<br>D Torpedo                                                                                                    | Compartilhado<br>2200 - 10/02/<br>10/fev 12:38<br>10/fev 14:59<br>10/fev 16:16<br>11/fev 16:13<br>11/fev 16:13<br>11/fev 16:13<br>12/fev 08:16<br>12/fev 03:14                                                                                                    | Sob Medida : 10/02/2007 a 09.     Sob Medida : 10/02/2007 a 09.     Sob Sector 2007 a 09.     Sob Sector 2007 a 09.     Sob Paulo-São Paulo     São Paulo-São Paulo     São Paulo-São Paulo     São Paulo-Estado de São Pa     São Paulo-Estado de São Pa     São Paulo-Sectado de São Pa     São Paulo-Sectado de São Pa | 11-9000-0001<br>11-5555-555<br>11-9000-0000<br>100 15-9000-0000<br>100 15-9000-0000<br>11-9000-0000<br>11-9000-0000<br>11-9000-0000<br>11-9000-0000                                                                                                    | 00:10:00<br>00:08:30<br>00:15:00<br>00:05:30<br>00:09:18<br>00:07:42<br>00:01:00<br>00:00:00<br>00:00:00                                                                                                    | 0<br>0,37<br>0,44<br>0,37<br>0,45<br>0,45                                                                | 500,00<br>38<br>3,74<br>5,55<br>2,15<br>3,63<br>3,00<br>0,45<br>0,36<br>7,4                                                                                                    | falor Cobrad             | Informaçõ<br>e respectiv | es das franquias compartilhada<br>vas cobranças.<br>Ligações Locais<br>Ligações Interurbanas 21 -<br>Ligações Interurbanas 21 -<br>Ligações Interurbanas 21 -<br>Ligações Interurbanas 21 -<br>Ligações Interurbanas 21 -                                                                                                    |
| 19           20         11 9000-000           21         11 9000-000           22         11 9000-000           24         11 9000-000           24         11 9000-000           25         11 9000-000           26         11 9000-000           27         11 9000-000           28         11 9000-000           29         11 9000-000           21         11 9000-000           26         11 9000-000           27         11 9000-000           31         11 9000-000                                                                                                    | Consumo Min<br>Service Tame<br>O Claro-Claro<br>D Local<br>D Local<br>D Int. Regional<br>D Int. Regional D Int. Regional D Int. Regional D Int.                                                                                                    | Compertilhadd<br>12670 10027<br>10/fev 12:36<br>10/fev 14:55<br>10/fev 16:16<br>11/fev 16:16<br>11/fev 16:13<br>11/fev 16:13<br>12/fev 08:16<br>12/fev 09:14<br>12/fev 09:14                                                                                                    | Sob Medida : 10/02/2007 a 09/<br>Sob Medida : 10/02/2007 a 09/<br>Sob São Paulo-São Paulo<br>São Paulo-São Paulo<br>U0 São Paulo-São Paulo<br>São Paulo-Estado de São Pa<br>São Paulo-Estado de São Pa<br>São Paulo-Estado de São Pa<br>São Paulo-Estado de São Pa<br>São Paulo-Estado de São Pa<br>São Paulo-Estado de São Pa<br>São Paulo-São Paulo<br>São Paulo-São Paulo<br>São Paulo-São Paulo<br>São Paulo-São Paulo<br>São Paulo-São Paulo                                                                                                    | 11-9000-000<br>11-5555-555<br>11-9000-000<br>11-555-555<br>11-9000-000<br>11-9000-000<br>15-9000-000<br>15-9000-000<br>11-9000-000<br>11-9000-000<br>11-9000-000<br>11-900-0000<br>11-900-0000<br>11-900-0000<br>11-900-0000<br>11-900-0000<br>11-900-0000<br>11-900-0000<br>11-900-0000<br>11-900-0000<br>11-900-0000<br>11-900-0000<br>11-900-0000<br>11-900-0000<br>11-900-0000<br>11-900-0000<br>11-900-0000<br>11-900-000<br>11-900-000<br>11-900-0000<br>11-900-0 | 00:10:00<br>00:08:30<br>00:15:00<br>00:05:30<br>00:09:18<br>00:07:42<br>00:01:00<br>1 00:00:00<br>00:20:00<br>00:20:00                                                                                                    | 0<br>0,37<br>0,44<br>0,37<br>0,45<br>0,45<br>0,2<br>0,2<br>0,44                                          | 500,00<br>29<br>38<br>3,7<br>3,74<br>5,55<br>2,15<br>3,63<br>3,00<br>0,45<br>0,36<br>7,4<br>7,4                                                                                                    | falor Cobrad             | Informaçõ<br>e respectiv | es das franquias compartilhada<br>vas cobranças.<br>Ligações Locais<br>Ligações Interurbanas 21 -<br>Ligações Interurbanas 21 -<br>Ligações Interurbanas 21 -<br>Ligações para numeros es<br>es das mensalidade e chamadas                                                                                                    |
| 19           20         11 9000-000           21         11 9000-000           22         11 9000-000           23         11 9000-000           24         11 9000-000           25         11 9000-000           26         11 9000-000           27         11 9000-000           28         11 9000-000           29         11 9000-000           21         11 9000-000           31         11 9000-000           31         11 9000-000           31         11 9000-000                                                                                                    | Consumo Min<br>Servico Tarra<br>O Claro-Claro<br>D Local<br>D A Cobrar<br>D Int. Regional<br>D Int. Regional<br>D Int. Regional<br>D Int. Regional<br>O Torpedo<br>D Torpedo<br>D Claro-Claro<br>D Local<br>D A Cobrer                                                                                                    | Compartilhadd<br>12610:10022<br>10/fev 12:38<br>10/fev 14:58<br>11/fev 18:18<br>11/fev 18:18<br>11/fev 18:13<br>12/fev 08:18<br>12/fev 08:14<br>12/fev 09:14<br>12/fev 12:21<br>12/fev 14:03                                                                                                    | Sob Medida : 10/02/2007 a 09.     Sob Medida : 10/02/2007 a 09.     Sob Paulo-São Paulo     São Paulo-São Paulo     São Paulo-São Paulo     São Paulo-Estado de São Pa<br>: 18 São Paulo-Estado de São Pa<br>: 18 São Paulo-Estado de São Pa<br>: 18 São Paulo-Estado de São Pa<br>: 18 São Paulo-Estado de São Pa<br>: 18 São Paulo-San Paulo     São Paulo-São Paulo     São Paulo-São Paulo     São Paulo São Paulo     São Paulo São Paulo                                                                                                    | 11-9000-000<br>11-5555-555<br>11-9000-000<br>11-5550-555<br>11-9000-000<br>11-9000-000<br>11-9000-000<br>11-9000-000<br>11-9000-000<br>11-9000-000<br>11-555-5555<br>14-9000-000                                                                                                    | 00:10:00<br>00:08:30<br>00:15:00<br>00:05:30<br>00:09:18<br>00:07:42<br>00:07:42<br>00:00:00<br>00:20:00<br>00:20:00<br>00:21:00                                                                                                    | 0<br>0,37<br>0,44<br>0,37<br>0,45<br>0,45<br>0,2<br>0,37<br>0,45                                         | 500,00<br>20<br>38<br>3,7<br>5,55<br>2,15<br>3,63<br>3,00<br>0,45<br>0,36<br>7,4<br>6,82<br>7,77                                                                                                    | falor Cobrad             | Informaçõ<br>e respectiv | bes das franquias compartilhada<br>vas cobranças.                                                                                                    |
| 19           20         11 9000-000           21         11 9000-000           22         11 9000-000           24         11 9000-000           25         11 9000-000           26         11 9000-000           26         11 9000-000           26         11 9000-000           26         11 9000-000           26         11 9000-000           26         11 9000-000           31         11 9000-000           31         11 9000-000           32         11 9000-000           33         11 9000-000                                                                                                    | Consumo Min<br>O servico fama<br>O claro-Claro<br>D Local<br>D A Cobrar<br>D Int. Regional<br>D Int. Regional<br>D Int. Regional<br>D Int. Regional<br>D Int. Regional<br>D Int. Regional<br>D Int. Regional<br>D Claro-Claro<br>D Claro-Claro<br>D Local<br>D Claro-Claro                                                                                                    | Compartilhadd<br>1.2470 : 10027<br>10/fev 12:38<br>10/fev 14:55<br>10/fev 16:18<br>11/fev 15:33<br>11/fev 15:33<br>11/fev 16:13<br>12/fev 08:16<br>12/fev 08:16<br>12/fev 12:21<br>12/fev 14:03<br>12/fev 14:03<br>12/fev 18:02<br>12/fev 18:02<br>12/fev 18:02                                                                                                    | Sob Medida : 10/02/2007 a 09.     Sob Medida : 10/02/2007 a 09.     Sob Sector 2007 a 09.     Sob Sector 2007 a 09.     Sob Paulo-São Paulo     São Paulo-São Paulo     São Paulo-São Paulo     São Paulo-Estado de São Pa     São Paulo-Estado de São Pa     São Paulo-Estado de São Pa     São Paulo-São Paulo     São Paulo-São Paulo                                                                                                    | 11-9000-0007<br>11-5555-5555<br>11-9000-0007<br>11-55900-0000<br>11-9000-0000<br>11-900-0000<br>11-9000-0000<br>11-9000-0000<br>11                       | 00:10:00<br>00:08:30<br>00:15:00<br>00:05:30<br>00:09:18<br>00:07:42<br>00:01:00<br>00:20:00<br>00:20:00<br>00:21:00<br>00:21:00<br>00:23:00                                                                                                    | 0<br>0,37<br>0,44<br>0,37<br>0,45<br>0,2<br>0,37<br>0,44<br>0,37<br>0,37                                 | 500,00<br>38<br>3,7<br>3,74<br>5,55<br>2,15<br>3,63<br>3,60<br>0,45<br>0,36<br>7,4<br>6,82<br>7,7<br>7,7<br>11,1                                                                                                    | falor Cobrad             | Informaçõ<br>e respectiv | es das franquias compartilhada<br>vas cobranças.<br>Ligações Locais<br>Ligações tocais<br>Ligações Interurbanas 21 -<br>Ligações Interurbanas 21 -<br>Ligações Interurbanas 21 -<br>Ligações Interurbanas 21 -<br>Ligações para numeros es<br>bes das mensalidade e chamadas<br>ssinante do cliente.                                                                                                    |
| 19           20         11 9000-000           21         11 9000-000           22         11 9000-000           24         11 9000-000           24         11 9000-000           25         11 9000-000           26         11 9000-000           27         11 9000-000           28         11 9000-000           26         11 9000-000           26         11 9000-000           31         11 9000-000           32         11 9000-000           33         11 9000-000           34         11 9000-000           34         11 9000-000                                                                                                    | Consumo Min<br>Servico Tama<br>O Claro-Claro<br>D Local<br>D Int. Regional<br>D Int. Regional<br>D Int. Regional<br>D Int. Regional<br>D Int. Regional<br>D Minutos<br>D Claro-Claro<br>D Local<br>D Local<br>D Local<br>D Local                                                                                                    | Compartilhadd<br>C2260 1002/1<br>10/fev 12:33<br>10/fev 12:33<br>10/fev 13:35<br>11/fev 15:35<br>11/fev 15:35<br>11/fev 16:16<br>12/fev 09:14<br>12/fev 09:14<br>12/fev 14:03<br>12/fev 14:03<br>12/fev 18:02<br>12/fev 18:02<br>12/fev 19:03                                                                                                    | Sob Medida : 10/02/2007 a 09.     Sob Medida : 10/02/2007 a 09.     Sob Status Status St | 11-9000-0007<br>11-5555-555<br>11-9000-0000<br>11-559000-0000<br>11-9000-0000<br>11-9000-0000<br>11-9000-0000<br>11-9000-0000<br>11-9000-0000<br>11-9000-0000<br>11-9000-0000<br>11-9000-0000<br>11-9000-0000<br>11-9000-0000<br>11-9000-0000<br>11-9000-0000                                                                                                    | 00:10:00<br>00:08:30<br>00:05:30<br>00:05:30<br>00:09:18<br>00:07:42<br>00:01:00<br>100:00:00<br>00:20:00<br>00:20:00<br>00:15:30<br>00:21:00<br>00:30:00                                                                                                    | 0<br>0,37<br>0,44<br>0,37<br>0,45<br>0,2<br>0,37<br>0,44<br>0,37<br>0,37<br>0,44                         | 500,00<br>90<br>38<br>3,7<br>3,74<br>5,55<br>2,15<br>3,63<br>3,00<br>0,45<br>0,45<br>0,45<br>0,45<br>0,45<br>0,45<br>0,45<br>0                                                                                                    | falor Cobrad             | Informaçõ<br>e respectiv | bes das franquias compartilhada<br>vas cobranças.<br>Ligações Locais<br>Ligações Interurbanas 21 -<br>Ligações Interurbanas 21 -<br>Ligações Interurbanas 21 -<br>Ligações para numeros es<br>bes das mensalidade e chamadas<br>ssinante do cliente.                                                                                                    |
| 19           20         11 9000-000           21         11 9000-000           22         11 9000-000           23         11 9000-000           24         11 9000-000           25         11 9000-000           26         11 9000-000           27         11 9000-000           28         11 9000-000           29         11 9000-000           31         11 9000-000           31         11 9000-000           31         11 9000-000           32         11 9000-000           34         11 9000-000           36         11 9000-000                                                                                                    | Consumo Min<br>Consumo Min<br>Caro-Claro<br>Claro-Claro<br>Caro-Claro<br>D A Cobrar<br>Int. Regional<br>Int. Regional<br>D Int. Regional<br>D Int. Region                                                                                                    | Compartilhadd<br>(12470 - 100027)<br>10/fev 12:33<br>10/fev 12:33<br>10/fev 12:33<br>11/fev 13:35<br>11/fev 13:35<br>11/fev 13:35<br>11/fev 13:35<br>12/fev 08:14<br>12/fev 08:14<br>12/fev 08:14<br>12/fev 14:03<br>12/fev 14:03<br>12/fev 14:03<br>12/fev 18:21<br>12/fev 18:21<br>12/fev 19:03                                                                                                    | Sob Medida : 10/02/2007 a 09.     Sob Medida : 10/02/2007 a 09.     Sob Sector 2007     Sá Sáo Paulo-São Paulo     São Paulo-São Paulo     São Paulo-São Paulo     São Paulo-Estado de São Pa     São Paulo-Estado de São Pa     São Paulo-Estado de São Pa     São Paulo-São Paulo     São Paulo-São Paulo                                                                                                    | 11-9000-000<br>11-5555-555<br>11-9000-000<br>11-555-555<br>11-9000-000<br>11-9000-000<br>11-900 | 00:10:00<br>00:08:30<br>00:05:30<br>00:09:16<br>00:09:16<br>00:07:42<br>00:01:00<br>00:20:00<br>00:21:00<br>00:30:00<br>00:25:00                                                                                                    | 0<br>0,37<br>0,44<br>0,37<br>0,45<br>0,2<br>0,37<br>0,44<br>0,37<br>0,37<br>0,37                         | 500,00<br>20<br>38<br>3,7<br>3,74<br>5,55<br>2,15<br>3,63<br>3,00<br>0,45<br>0,36<br>7,4<br>6,82<br>7,77<br>11,1<br>13,2<br>9,25                                                                                                    | falor Cobrad             | Informaçõ<br>e respectiv | bes das franquias compartilhada<br>vas cobranças.<br>Ligações Locais<br>Ligações Interurbanas 21 -<br>Ligações Interurbanas 21 -<br>Ligações Interurbanas 21 -<br>Ligações para numeros es<br>bes das mensalidade e chamadas<br>ssinante do cliente.                                                                                                    |
| 19           20         11 9000-000           21         11 9000-000           22         11 9000-000           23         11 9000-000           24         11 9000-000           25         11 9000-000           26         11 9000-000           27         11 9000-000           28         11 9000-000           28         11 9000-000           31         11 9000-000           31         11 9000-000           31         11 9000-000           34         11 9000-000           34         11 9000-000           36         11 9000-000           36         11 9000-000                                                                                                    | Consumo Min<br>O Servico Tatinto<br>Claro-Claro<br>D Local<br>D A Cobrar<br>D Int. Regional<br>D Int. Regional<br>D Int. Regional<br>D Int. Regional<br>D Int. Regional<br>D Int. Regional<br>D Int. Regional<br>D Claro-Claro<br>D Claro-Claro<br>D Claro-Claro<br>D Claro-Claro<br>D Claro-Claro<br>D Claro-Claro<br>D Claro-Claro<br>D A Cobrar<br>D A Cobrar<br>D A Cobrar                                                                                                    | Compartilhadd<br>22470:10/22/<br>10/fev 12:33<br>10/fev 12:33<br>10/fev 16:16<br>11/fev 11:42<br>11/fev 15:33<br>11/fev 16:13<br>12/fev 08:16<br>12/fev 08:14<br>12/fev 12:21<br>12/fev 14:03<br>12/fev 18:21<br>12/fev 18:21<br>12/fev 19:03<br>12/fev 20:02<br>12/fev 20:02                                                                                                    | Sob Medida : 10/02/2007 a 09.     Sob Medida : 10/02/2007 a 09.     Sob Sector     Sob Sector     Sob Paulo-São Paulo     São Paulo-São Paulo     São Paulo-São Paulo     São Paulo-Estado de São Pa     São Paulo-Estado de São Pa     São Paulo-Estado de São Pa     São Paulo-Estado de São Pa     São Paulo-São Paulo     São Paulo-São Paulo                                                                                                    | 11-9000-0007<br>11-5555-5555<br>11-9000-0000<br>15-9000-0000<br>11-55900-0000<br>11-9000-0000<br>11-9000-0000<br>11-9000-0000<br>11-5555-5555<br>11-9000-0000<br>11-5555-5555<br>11-9000-0000                                                                                                    | 00:10:00<br>00:06:30<br>00:05:30<br>00:05:30<br>00:07:42<br>00:07:42<br>00:                                                                                                    | 0<br>0,37<br>0,44<br>0,37<br>0,45<br>0,2<br>0,37<br>0,44<br>0,37<br>0,37<br>0,37<br>0,44<br>0,37<br>0,44 | 500,00<br>38<br>3,7<br>3,74<br>5,55<br>2,15<br>3,63<br>3,00<br>0,45<br>0,36<br>7,4<br>6,82<br>7,77<br>11,1<br>13,2<br>9,25<br>20                                                                                                    | Cobrad                   | Informaçõ<br>e respectiv | bes das franquias compartilhada<br>vas cobranças.<br>Ligações Locais<br>Ligações Interurbanas 21 -<br>Ligações Interurbanas 21 -<br>Ligações Interurbanas 21 -<br>Ligações Interurbanas 21 -<br>Ligações para numeros es<br>bes das mensalidade e chamadas<br>ssinante do cliente.                                                                                                    |
| 19           20         11         9000-000           21         11         9000-000           22         11         9000-000           24         11         9000-000           24         11         9000-000           24         11         9000-000           24         11         9000-000           25         11         9000-000           26         11         9000-000           27         11         9000-000           28         11         9000-000           31         11         9000-000           31         11         9000-000           32         11         9000-000           34         11         9000-000           35         11         9000-000           36         11         9000-000           36         11         9000-000                                                                                                    | Consumo Min<br>O Servico Tama<br>O Claro-Claro<br>D Local<br>D Int. Regional<br>D Int. Regional<br>D Int. Regional<br>D Int. Regional<br>D Int. Regional<br>D Minutos<br>D Claro-Claro<br>D Local<br>D Local<br>D Local<br>D Local<br>D Local<br>D Local<br>D Local<br>D Local<br>D Local<br>D Local                                                                                                    | Compartilhadd<br>CCCCCCCCCCCCCCCCCCCCCCCCCCCCCCCCCCC                                                                                                    | Sob Medida : 10/02/2007 a 09.     Sob Medida : 10/02/2007 a 09.     Sob Sector 2007     Ső São Paulo-São Paulo     São Paulo-São Paulo     São Paulo-Estado de São Pa     São Paulo-Estado de São Pa     São Paulo-Estado de São Pa     São Paulo-São Paulo     São Paulo-São Paulo     São Paulo | 11-9000-0007<br>11-5555-555<br>11-9000-0000<br>11-559000-0000<br>11-9000-0000<br>11-9000-0000<br>11-9000-0000<br>11-9000-0000<br>11-9000-0000<br>11-5555-5555<br>11-9000-0001<br>11-5555-5555<br>11-9000-0001                                                                                                    | 00:10:00<br>00:08:30<br>00:05:30<br>00:05:30<br>00:09:18<br>00:07:42<br>00:01:00<br>00:20:00<br>00:21:00<br>00:21:00<br>00:30:00<br>00:25:00                                                                                                    | 0<br>0,37<br>0,44<br>0,37<br>0,45<br>0,2<br>0,37<br>0,44<br>0,37<br>0,37<br>0,37<br>0,44<br>0,37<br>0,37 | 500,00<br>38<br>3,77<br>3,74<br>5,55<br>2,15<br>3,63<br>3,60<br>0,45<br>0,36<br>7,4<br>6,82<br>7,77<br>11,1<br>13,2<br>9,25<br>20<br><                                                                                                    | Si                       | Informaçõ<br>e respectiv | bes das franquias compartilhada<br>vas cobranças.<br>Ligações Locais<br>Ligações Interurbanas 21 -<br>Ligações Interurbanas 21 -<br>Ligações Interurbanas 21 -<br>Ligações Interurbanas 21 -<br>Ligações Interurbanas 21 -<br>Ligações Interurbanas 21 -<br>Ligações para numeros es<br>bes das mensalidade e chamadas<br>sinante do cliente.<br>Ligações Locais<br>Ligações Locais<br>Ligações Locais                                                                                                    |
| 19         20       11       9000-000         21       11       9000-000         22       11       9000-000         24       11       9000-000         25       11       9000-000         26       11       9000-000         26       11       9000-000         26       11       9000-000         26       11       9000-000         31       11       9000-000         31       11       9000-000         36       11       9000-000         36       11       9000-000         36       11       9000-000                                                                                                    | Consumo Min<br>O Servico Tarina<br>O Caro-Claro<br>D Local<br>D A Cobrar<br>Int. Regional<br>D Int. Regional<br>D Int. Regional<br>D Int. Regional<br>D Int. Regional<br>D Minutos<br>D Claro-Claro<br>D Local<br>D A Cobrar<br>D Local<br>D Local<br>D Local<br>D Local<br>D Local<br>D Local<br>D Local<br>D Local<br>D Local<br>D Local<br>D Local                                                                                                    | Compartilhadd<br>Compartilhadd<br>Compartilhadd<br>Compartilladd<br>Compartilladd<br>Compar                                                                                                    | Sob Medida : 10/02/2007 a 09.     Sob Medida : 10/02/2007 a 09.     Sob São Paulo-São Paulo     São Paulo-São Paulo     São Paulo-São Paulo     São Paulo-Estado de São Pa     São Paulo-Estado de São Pa     São Paulo-São Paulo     São Paulo-São Paulo     São Paulo-São Pá                                                                                                    | 11-9000-0007<br>11-5555-5555<br>11-9000-0000<br>11-55900-0000<br>11-9000-0000<br>11-9000-0000<br>11-9000-0000<br>11-9000-0000<br>11-9000-0000<br>11-9000-0000<br>11-9000-0000                                                                                                    | 00:10:00<br>00:08:30<br>00:08:30<br>00:09:18<br>00:09:18<br>00:07:42<br>00:01:00<br>00:20:00<br>00:21:00<br>00:21:00<br>00:25:00                                                                                                    | 0<br>0,37<br>0,44<br>0,37<br>0,45<br>0,2<br>0,37<br>0,45<br>0,37<br>0,37<br>0,37<br>0,37<br>0,37<br>0,37 | 500,00<br>20<br>38<br>3,74<br>5,55<br>2,15<br>3,70<br>0,45<br>0,36<br>0,45<br>0,45<br>0,45<br>0,45<br>0,45<br>0,45<br>0,45<br>0,45<br>0,25<br>2,14<br>1,11<br>1,12<br>9,25<br>20<br>4<br>1,25<br>2,15<br>1,45<br>2,15<br>1,45<br>1,45<br>2,55<br>2,15<br>1,45<br>1,45<br>1 | alor Cobrad              | Informaçõ<br>e respectiv | es das franquias compartilhada<br>vas cobranças.<br>Ligações Locais<br>Ligações Interurbanas 21 -<br>Ligações Interurbanas 21 -<br>Ligações Para numeros es                                                                                                    |
| 19         20       11       9000-000         21       11       9000-000         22       11       9000-000         23       11       9000-000         24       11       9000-000         25       11       9000-000         26       11       9000-000         27       11       9000-000         28       11       9000-000         31       11       9000-000         31       11       9000-000         34       11       9000-000         36       11       9000-000         36       11       9000-000                                                                                                    | Consumo Min<br>Servico Tarina<br>Claro-Claro<br>Local<br>A Cobrar<br>Int. Regional<br>Int. Regional<br>Int. Regional<br>Int. Regional<br>Int. Regional<br>Int. Regional<br>Int. Regional<br>Int. Regional<br>Int. Colorar<br>Claro-Claro<br>Claro-Claro<br>Claro-Claro<br>Local<br>A Cobrar<br>Claro-Claro<br>Claro-Claro<br>Claro<br>Claro-Claro<br>Claro-Claro<br>Claro-Claro<br>Claro-Claro<br>Claro-Claro<br>Claro-Claro<br>Claro-Claro<br>Claro-Claro<br>Claro-Claro<br>Claro-Claro<br>Claro-Claro<br>Claro-Claro<br>Claro-Claro<br>Claro-Claro<br>Claro-Claro<br>Claro<br>Claro-Claro<br>Claro<br>Claro-Claro<br>Claro<br>Claro-Claro<br>Claro<br>Claro-Claro<br>Claro<br>Claro-Claro<br>Claro<br>Claro-Claro<br>Claro<br>Clar | Compartilhadd                                                                                                    | Sob Medida : 10/02/2007 a 09.     Sob Medida : 10/02/2007 a 09.     Sob Medida : 10/02/2007 a 09.     Sob Sao Paulo-São Paulo     São Paulo-São Paulo     São Paulo-São Paulo     São Paulo-Estado de São Pa     São Paulo-Estado de São Pa     São Paulo-São Paulo     São Paulo-São Paulo     São Paulo-São Páo Páo Páo     São Páo Páo Páo Páo Páo Páo Páo Páo Páo Pá                                                                                                    | 11-9000-0001<br>11-5555-5555<br>11-9000-0000<br>11-55000-0000<br>11-9000-0000<br>11-9000-0000<br>11-9000-0000<br>11-9000-0000<br>11-9000-0000<br>11-5555-5555<br>11-9000-0000<br>11-5555-5555<br>11-9000-0000<br>11-9000-0000<br>11-900-0000<br>11-9000-0000<br>11-9000-0000<br>10                       | 00:10:00<br>00:08:30<br>00:05:00<br>00:09:18<br>00:09:18<br>00:07:42<br>00:07:42<br>00:07:00<br>00:07:00<br>00:00<br>00:00<br>000 | 0<br>0,37<br>0,44<br>0,37<br>0,45<br>0,2<br>0,37<br>0,44<br>0,37<br>0,37<br>0,37<br>0,44<br>0,37         | 500,00<br>30<br>37<br>3,74<br>5,55<br>2,15<br>3,63<br>3,00<br>0,45<br>0,46<br>0,36<br>7,4<br>6,82<br>7,77<br>11,1<br>13,2<br>9,25<br>20                                                                                                    |                          | Informaçõ<br>e respectiv | bes das franquias compartilhada<br>vas cobranças.<br>Ligações Locais<br>Ligações Interurbanas 21 -<br>Ligações Interurbanas 21 -<br>Ligações Para numeros es<br>Des das mensalidade e chamadas<br>Sinante do cliente.                                                                                                    |
| 19         20       11       9000-000         21       11       9000-000         22       11       9000-000         23       11       9000-000         24       11       9000-000         25       11       9000-000         26       11       9000-000         27       11       9000-000         28       11       9000-000         31       11       9000-000         31       11       9000-000         34       11       9000-000         35       11       9000-000         36       11       9000-000         36       11       9000-000         36       11       9000-000         36       11       9000-000         36       11       9000-000         36       11       9000-000         36       11       9000-000         36       11       900-000         37       11       900-000         36       11       900-000         37       11       900-000         36       11       900-000         37 | Consumo Min<br>O Servico Tatina<br>O Claro-Claro<br>D Local<br>D A Cobrar<br>O Int. Regional<br>D Int. Regional<br>D Int. Regional<br>D Int. Regional<br>D Int. Regional<br>D Int. Regional<br>D Int. Regional<br>D Int. Regional<br>D Claro-Claro<br>D Claro-Claro                                                                                                    | Compartilhadd<br>22670:10/22/<br>10/fev 12:33<br>10/fev 14:55<br>10/fev 16:16<br>11/fev 15:33<br>11/fev 16:13<br>12/fev 08:16<br>12/fev 08:14<br>12/fev 08:14<br>12/fev 16:21<br>12/fev 18:21<br>12/fev 18:21<br>12/fev 18:21<br>12/fev 18:21<br>12/fev 19:03<br>12/fev 19:03<br>12/fev 20:00<br>12/fev 20:00<br>12/f | Sob Medida : 10/02/2007 a 09/<br>Sob Medida : 10/02/2007 a 09/<br>Sob Sao Paulo-São Paulo<br>São Paulo-São Paulo<br>São Paulo-São Paulo<br>São Paulo-Estado de São Pa<br>São Paulo-Estado de São Pa<br>São Paulo-São Paulo<br>São Paulo-São Paulo<br>Sã                                                                                                    | 11-9000-0001<br>11-555-555<br>11-9000-0001<br>11-55900-0000<br>11-9000-0000<br>11-9000-0000<br>11-9000-0000<br>11-9000-0000<br>11-9000-0001<br>11-555-555<br>11-9000-0001<br>11-555-555<br>11-9000-0001<br>11-9000-0001<br>11-555-555<br>11-9000-0001<br>11-9000-0001<br>11-900-0000<br>11-9000-0001<br>11-900-0000<br>11-9000-0000<br>11-9000-000                   | 00:10:00<br>00:08:30<br>00:15:00<br>00:09:18<br>00:09:18<br>00:07:42<br>00:01:00<br>00:20:00<br>00:20:00<br>00:20:00<br>00:20:00<br>00:25:00                                                                                                    | 0<br>0,37<br>0,44<br>0,37<br>0,44<br>0,37<br>0,44<br>0,37<br>0,44<br>0,37<br>0,44                        | 500,00<br>38<br>37<br>3,74<br>5,55<br>2,15<br>3,63<br>3,00<br>0,45<br>0,36<br>7,4<br>6,82<br>7,77<br>11,1<br>13,2<br>9,25<br>20<br>4<br>4<br>13,2<br>9,25<br>14<br>13,2<br>14<br>13,2<br>14<br>14<br>14<br>14<br>14<br>14<br>14<br>14<br>14<br>14                                                                                                    |                          | Informaçõ<br>e respectiv | bes das franquias compartilhada<br>vas cobranças.<br>Ligações Locais<br>Ligações Interurbanas 21 -<br>Ligações Interurbanas 21 -<br>Ligações Interurbanas |

# Últimas Faturas

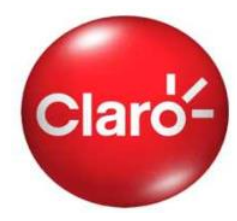

O Conta Online ainda disponibiliza a **conta no formato Febraban** em arquivos txt que podem ser exportados para "programas extratores" que são desenvolvidos por cada empresa, seguindo as normas da Febraban, de forma que os gastos lançados em cada conta possam ser verificados e consolidados no formato pré-estabelecido pela empresa, de acordo com a sua conveniência.

OK

## Últimas Faturas

Visualize as 3 últimas contas da empresa e aplique filtros para uma análise mais apurada. O Conta Online ainda permite o download da conta em formato de texto para padrão Febraban e exportação para Excel.

Selecione a data de vencimento:

Filtro:

Celular
 11 9484-8917

Dados customizados:

🔘 Nome

🔘 Centro de Custo

🔘 Matrícula

#### Visualizar:

🔘 Visualizar Agora\*

Exportar arquivo txt para Excel

Exportar arquivo txt para FEBRABAN

\* ATENÇÃO: Este processo pode demorar alguns minutos. Dependendo do tamanho de sua conta, é aconselhável a exportação dos dados para maior comodidade.

| # 487153695_736425206_2007_4_98.txt         Bloco de notas           Arguio Editar Formatar Exbit Abda           000000000001200743102LABO         \$2007050220070416         00000           000000000023200750220070416         00000         2007041500000           000000000023200750220070416         00000         2007041500000           000000000000002200750220070416         00000         2007041500000           000000000000000000000000000000000000                                                                                                    |                                                                                                    |                                                                                                    |                                                                                                    |                                                                           |                                                                                                    |                                                                                              |    |
|----------------------------------------------------------------------------------------------------|----------------------------------------------------------------------------------------------------|----------------------------------------------------------------------------------------------------|----------------------------------------------------------------------------------------------------|---------------------------------------------------------------------------|----------------------------------------------------------------------------------------------------|----------------------------------------------------------------------------------------------|----|
| Arguio         Editar         Formation         Example           D000000000120070430CLAR0         SP487153695         SP171108         - VENDAS         LOJAE         00000           000000000273642300         20070350220070416         00000         2007041500000         2007041500000           400000000005200750220070416         00000         2007041500000         2007041500000         2007041500000           400000000005200750220070416         00000         2007041500000         2007041500000         400000000007200750220070416         000000         2007041500000           400000000007200750220070416         00000         2007041500000         40000000002200750220070416         000000         2007041500000           40000000001220077050220070416         00000         2007041500000         2007041500000         400000000012200750220070416         00000         2007041500000         400000000012200750220070416         736425206         00000         CRDDesconto         5000000000122007050220070416         736425206         00000         CRDDesconto         500000000021200750220070416         736425206         00000         CRDDesconto         500000000021200750220070416         736425206         00000         CRDDesconto         50000000002200750220070416         736425206         00000         CRDDesconto         50000000002200750220070416                                                                                                    | 487153695_736425206_2007_4_98.txt                                                                                                    | Bloco de notas                                                                                                    |                                                                                                    |                                                                           |                                                                                                    |                                                                                              |    |
| D00000000012070430CLARO         SP487133695         SP171108         - VENDAS         LOJA         ELDORADO         04432544000147         736425206           00000000002736425206         20070350220070416         00000         2007041500000         2007041500000           400000000062007505220070416         00000         2007041500000         2007041500000         2007041500000           400000000006200750520070416         00000         2007041500000         2007041500000         2007041500000           400000000008200750520070416         00000         2007041500000         2007041500000         2007041500000           400000000003200750220070416         00000         2007041500000         2007041500000         2007041500000         2007041500000         2007041500000         2007041500000         2007041500000         2007041500000         2007041500000         2007041500000         2007041500000         2007041500000         2007041500000         2007041500000         2007041500000         2007041500000         2007041500000         2007041500000         2007041500000         2007041500000         2007041500000         2007041500000         2007041500000         2007041500000         2007041500000         2007041500000         2007041500000         2007041500000         2007041500000         2007041500000         2007041500000         2007041500000 <t< th=""><th>Arquivo Editar Formatar Exibir Ajuda</th><th></th><th></th><th></th><th></th><th></th><th></th></t<> | Arquivo Editar Formatar Exibir Ajuda                                                                                                    |                                                                                                    |                                                                                                    |                                                                           |                                                                                                    |                                                                                              |    |
| 300000000420070502200704161194348917         000001194348917         20070316000005å0 Paulo (011)           30000000004120070502200704161194348917         000001194848917         20070316000005å0 Paulo (011)           30000000004230070502200704161194348917         000001194848917         20070316000005å0 Paulo (011)           3000000000432007050200704161194348917         000001194848917         20070316000005å0 Paulo (011)           3000000000432007050200704161194348917         000001194848917         20070316000005å0 Paulo (011)           300000000004520070502200704161194348917         000001194848917         20070316000005å0 Paulo (011)           300000000004520070502200704161194348917         000001194848917         20070316000005å0 Paulo (011)                                                                                                    | Arquiro         Editar         Formatar         Exiter         Ayada           1000000000012.007043 OCLARO         1000000000012.007043 OCLARO         1000000000022.00705022.0070416           40000000000052.00705022.0070416         40000000000052.0075022.0070416         40000000000052.0075022.0070416           40000000000072.0075022.0070416         4000000000022.0075022.0070416         4000000000022.0075022.0070416           4000000000012.00705022.0070416         4000000000012.007502.20070416         4000000000012.007502.20070416           4000000000012.007502.20070416         500000000012.007502.20070416         500000000012.007502.20070416           5000000000012.007502.20070416         500000000002.2007502.20070416         50000000002.2007502.20070416           500000000002.2007502.20070416         50000000002.2007502.20070416         50000000002.2007502.20070416           500000000002.2007502.20070416         50000000002.2007502.20070416         50000000002.2007502.20070416           500000000002.2007502.20070416         50000000002.2007502.20070416         50000000002.2007502.20070416           500000000002.2007502.20070416         50000000002.2007502.20070416         50000000002.2007502.20070416           500000000002.2007502.20070416         500000000002.2007502.20070416         50000000002.2007502.20070416           500000000002.2007502.20070416         500000000002.2007502.20070416         5000000000002.2007502.20070416 | 20070502200704:<br>20070502200704:<br>20070502200704:<br>8917<br>8917<br>8917<br>8917<br>8917<br>8917<br>8917<br>8917 | 57171108 - VENDAS<br>16<br>00000<br>000000 | LOJAS - LOJA<br>0000<br>0000<br>0000<br>0000<br>0000<br>0000<br>0000<br>0 | VELDORADO 40432544000147           0           2007041500000           2007041500000           2007041500000           2007041500000           2007041500000           2007041500000           2007041500000           2007041500000           2007041500000           2007041500000           2007041500000           2007041500000           2007041500000           2007041500000           2007041500000           2007041500000           2007041500000           2007031600000530 PB           2007031600000530 PB           2007031600 | 1194848917<br>1194848917<br>1194848917<br>100<br>100<br>100<br>100<br>100<br>100<br>100<br>1 | SM |

# Download de Últimas Faturas

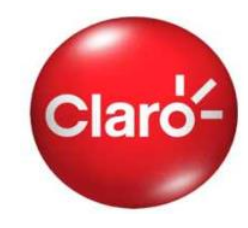

Na sub-seção **"Download de Últimas Faturas"** ainda são disponibilizados os arquivos das últimas 06 contas no formato PDF que podem ser impressos e distribuídos internamente.

#### Download de Últimas Faturas Faça o download da imagem das últimas contas em formato PDF. Acrobat Reader - [692502513\_02-02-2007[1].pdf] \_ 0 > 🔁 Eile Edit Document View Window Help - 7 × > B III (?? <</p> Selecione a data de vencimento: A 02/03/2007 🗸 Nota Fiscal - Fatura de Servicos de Telecomunicações Nº 0335750/012007: B2B2 OK BCP S/A CNPJ: 40.432.544/0001-47 Insc Est: 114.814.878.119 Insc Mun: 2.498.616-0 Rua Flórida, 1970 Cidade Monções-04565-001 São Paulo - SP Regime Especial - DRTC III Nº 001976/98 Atendimento Claro: 1052 Via Única - Página: 1 / Data Emissão: 16/01/2007 www.claro.com.b Para visualizar a sua fatura, é necessário o Adobe Reader. Caso você não possua o Adobe Reader instalado, clique na SP180100 - MARKETING - OTHON BORGES BARCELLOS imagem abaixo para visitar a página do fabricante e instalar o SP180100 programa. R FLORIDA N FLORIDA 1970 BROOKLIN 04565 - 001 SP SAO PAULO N° Cliente: 692502513 / CFOP: 5307 ADOBE" READER" Reservado ao Fisco b12a.0c4d.6a72.e2b2.1f40.2c4d.8ef1.9a02 CNP.I: 40 432 544/0001-47 Período de Referência Valor Total a Pagar Data de Vencimento 02/02/2007 16/12/2006 a 15/01/2007 R\$ 0.00 Saldo Anterior R\$ 0,00 Pagto/Transf. Débito até 15/01/2007 . Obrigado R\$ 0.00 Resultado de Saldos Anteriores R\$ 0.00 DÉBITO AUTOMÁTICO: Para saber se sua conta está em débito automático, verifique se a mensagem "Sr. caixa, favor não

# Gráficos

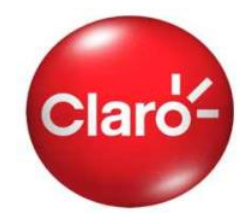

Na sub-seção "Gráficos" está disponível *Gráfico Dinâmico* onde é possível visualizar gráficos que mostram o comportamento de tráfego de cada linha, assim como números mais chamados, etc.

| <b>Gráficos Dinâmicos</b><br>Visualize o consumo da empresa em forma de gráficos                                                                        |                                                                                                    |                                                                                                    |                                       |                                                                                                    |  |
|----------------------------------------------------------------------------------------------------|----------------------------------------------------------------------------------------------------|----------------------------------------------------------------------------------------------------|---------------------------------------|----------------------------------------------------------------------------------------------------|--|
| → Perfil de Consumo<br>→ Comparativo de Consumo<br>→ Números Mais Chamados                                                                              |                                                                                                    |                                                                                                    |                                       |                                                                                                    |  |
| Perfil de Consumo                                                                                                    |                                                                                                    |                                                                                                    |                                       |                                                                                                    |  |
| Data de Vencimento:<br>02/05/2007 ♥<br>Filtro:<br>● Celular<br>11 9244-1844 ♥<br>Dados customizados:<br>● Nome<br>● Centro de Custo<br>● Matricula<br>■ | <ul> <li>Ligações Locais OI R\$ 163,44 - 75%</li> <li>Ligações Locais OE R\$ 53,36 - 24%</li> <li>Ligações Interurbanas 21 - Embratel - R\$ 2,02 - 1%</li> <li>Serviços (Torpedos, Hits, Jogos, etc.) - R\$ 0,00 - 0%</li> </ul> | Cráficos Dinâmico<br>Visualize o consumo da empre<br>-> Perfil de Consumo<br>-> Números Mais Chamados<br>-> Números Mais Chamados<br>-> Números mais Chamados<br>-> Números mais Chamados<br>-> Números mais Chamados<br>-> Números mais Chamados<br>-> Números mais Chamados<br>-> Calular<br>-> Cródos<br>-> Calular<br>-> Cródos<br>-> Nome<br>-> Cantor de Custo<br>-> Nome<br>-> Centro de Custo<br>-> Nome<br>-> Centro de Custo<br>-> Centro de Custo<br>-> Centro de Custo | OS<br>ssa em forma de gráficos<br>dos | <ul> <li>11-9491-7070 - 03:30:48 - 8%</li> <li>11-4781-0748 - 02:41:00 - 6%</li> <li>11-3047-4488 - 02:31:00 - 6%</li> <li>11-3047-4488 - 02:31:00 - 6%</li> <li>11-3047-4488 - 02:31:00 - 6%</li> <li>11-3047-4488 - 02:31:00 - 6%</li> <li>11-3137-4000 - 01:00:48 - 2%</li> <li>0xtros - 06:04:24 - 72%</li> </ul> |  |

# Gráficos

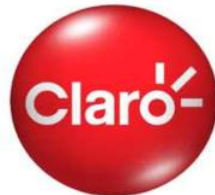

Na sub-seção "Gráficos" está disponível *Gráfico Avançado onde* é possível visualizar e gravar até 5 tipos de gráficos que mostram o comportamento de tráfego de cada linha, assim como números mais chamados, etc.

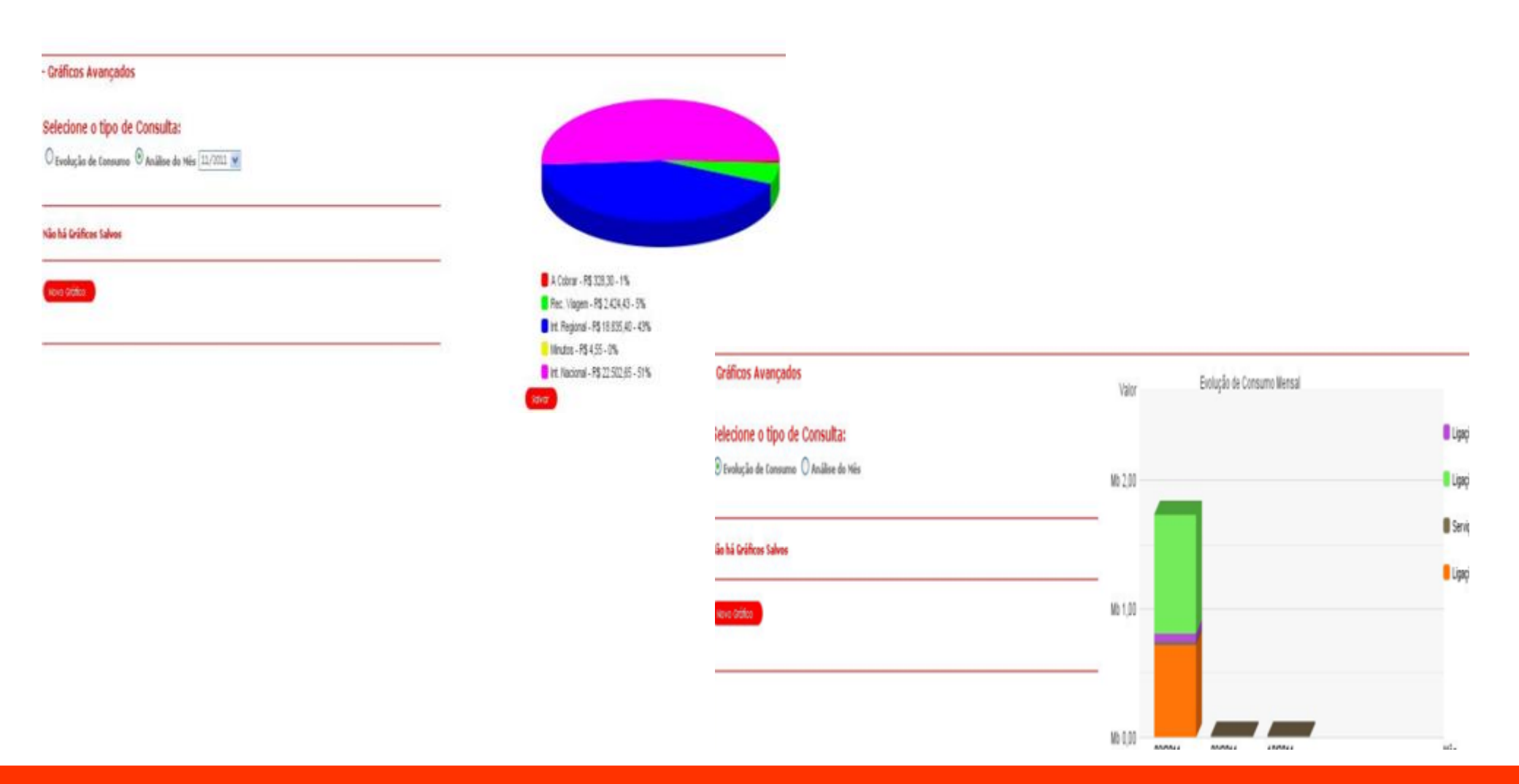

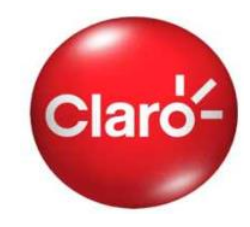

Na sub-seção "Histórico" é possível visualizar o comportamento de acesso ao conta online, assim como os arquivos baixados com os status.

| Login     | Data/Hora Entrada   | Data/Hora Solicitação | Data/Hora Saída | Tipo Solicitação | Tipo Arquivo | Status  |
|-----------|---------------------|-----------------------|-----------------|------------------|--------------|---------|
| 267207138 | 11/11/2011 18:56:03 | 11/11/2011 19:16:26   | -               | Download         | Arquivos/Zip | Sucesso |
| 267207138 | 11/11/2011 18:56:03 | 11/11/2011 19:17:44   | -               | Download         | Arquivos/Zip | Sucesso |
| bowClient | -                   | 08/11/2011 08:30:04   | -               | Download         | Faturas/Zip  | Sucesso |
| bowClient | -                   | 08/11/2011 08:30:33   | -               | Download         | Faturas/Zip  | Sucesso |
|           |                     |                       |                 |                  |              |         |

## Histórico

# **Consulta faturas**

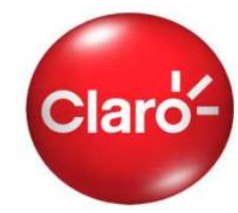

Na sub-seção **"Consulta faturas"** são disponibilizadas todos as faturas em formato "txt" que podem ser baixados de uma única vez, conforme necessidade do usuário para ser e manipulados nos programas Excel ou Febraban.

## Consulta de Faturas

O Conta Online ainda permite o download da conta em formato de texto para padrão Febraban, PDF, Excel e arguivos avulsos.

#### Contas:

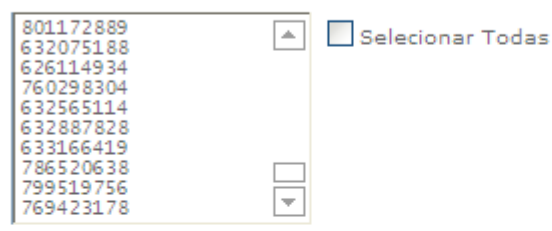

Y

OK

Selecione a data de vencimento:

15/08/2011

### Visualizar:

O Exportar arquivo txt para Excel

Exportar arquivo txt para FEBRABAN

\* Atenção: Este processo pode demorar alguns minutos. Dependendo do tamanho da sua conta, é aconselhável a exportação dos dados para a maior comodidade.

Selecionar Todas

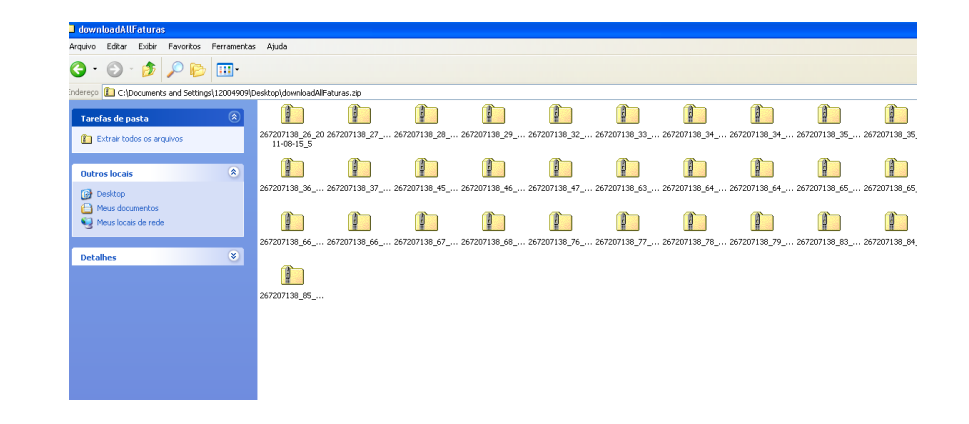

## **Download de Arquivos**

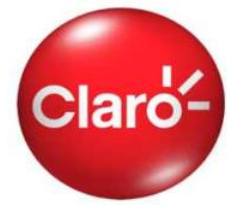

Na sub-seção **"Download de Arquivos"** são disponibilizadas arquivos de exceção para validação do cliente pela Claro.

## Download de Arquivos

Visualize as contas da empresa.

O Conta Online ainda permite o download da conta em formato de texto para padrão Febraban, PDF, Excel e arquivos avulsos.

| Nome do Arquivo                | Tipo | Descrição                       |
|--------------------------------|------|---------------------------------|
| CT19 - validar<br>arquivos.xls | .xls | teste de correção de<br>arquivo |
| Claro.txt                      | .txt | Teste para Daiana.              |
| Teste.txt                      | .txt | Teste dia 16/11                 |
| Teste1.txt                     | .txt | Teste dia 16/11.                |
| Teste2.txt                     | .txt | Teste 2.                        |

Selecionar Todos

οк